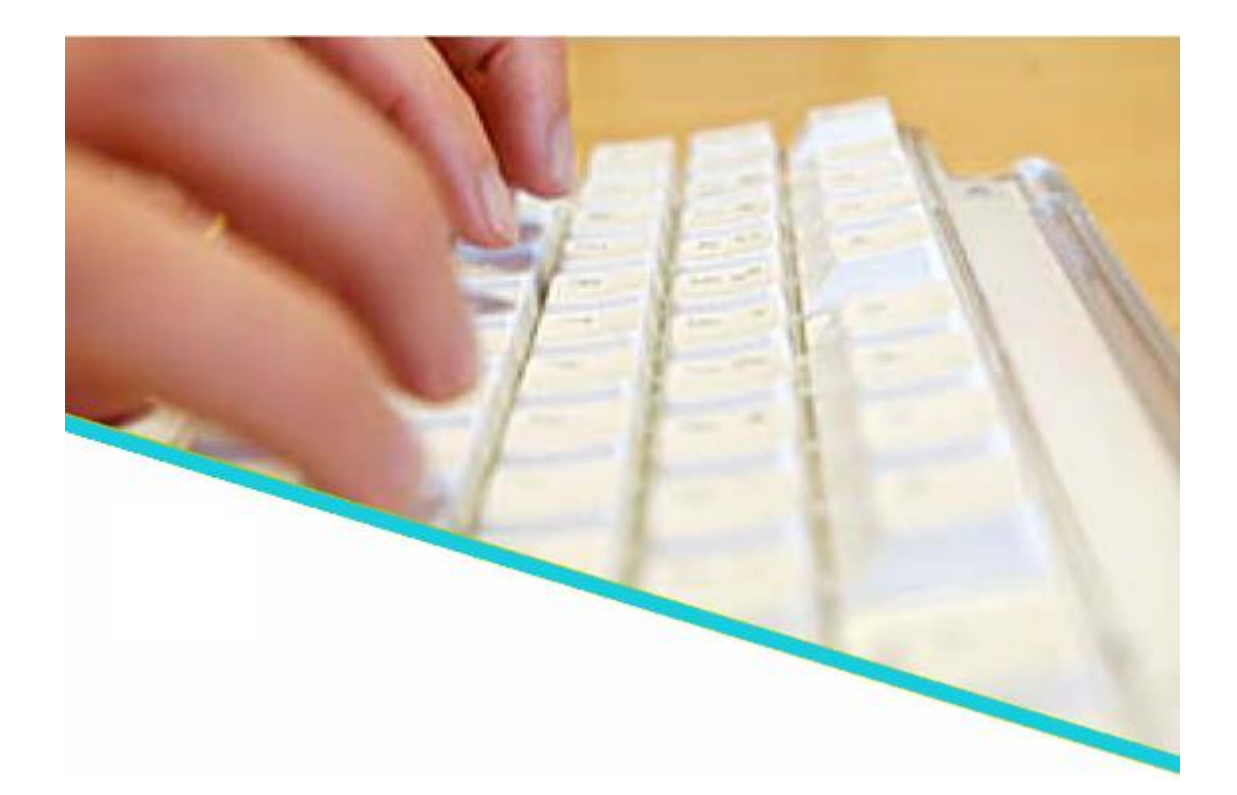

# Handleiding voor beoordelaars

Juni 2020

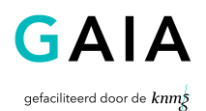

Versie 0.33

# <u>Inhoudsopgave</u>

| 1                                                                                                    | Ι                                                                                                    | NLEIDING                                                                                                    | 3                |
|----------------------------------------------------------------------------------------------------|----------------------------------------------------------------------------------------------------|----------------------------------------------------------------------------------------------------|------------------|
| 1.:                                                                                                    | 1                                                                                                    | VOOR WIE IS DEZE HANDLEIDING?                                                                                                    | 3                |
| 1.2                                                                                                    | 2                                                                                                    | OVER GAIA                                                                                                    | 3                |
| 1.3                                                                                                    | 3                                                                                                    | ABAN                                                                                                    | 3                |
| 1.4                                                                                                    | 4                                                                                                    | ACCREDITATIE BUREAU CLUSTER 1 (ABC 1)                                                                                                    | ŀ                |
| 1.!                                                                                                    | 5                                                                                                    | VERANTWOORDELIJKHEDEN VAN DE BEROEPSVERENIGING                                                                                                    | ŀ                |
| 1.6                                                                                                    | 5                                                                                                    | VOORDAT U BEGINT                                                                                                    | 5                |
| 1.7                                                                                                    | 7                                                                                                    | REGISTRATIE IN GAIA                                                                                                    | 5                |
| 1.8                                                                                                    | 8                                                                                                    | TOEGANG TOT GAIA                                                                                                    | 5                |
| 1.9                                                                                                    | 9                                                                                                    | TOEGANG TOT DE NASCHOLINGSOVERZICHTEN                                                                                                    | 7                |
| 1.:                                                                                                    | 10                                                                                                    | ALGEMENE AANWIJZINGEN VOOR HET GEBRUIK VAN GAIA                                                                                                    | 3                |
| 2                                                                                                    | F                                                                                                    | UNCTIONALITEIT BINNEN GAIA                                                                                                    | )                |
| 2.:                                                                                                    | 1                                                                                                    | INLOGGEN IN GAIA                                                                                                    | )                |
| 2.2                                                                                                    | 2                                                                                                    | HET HOOFDSCHERM                                                                                                    | )                |
|                                                                                                    |                                                                                                    |                                                                                                    |                  |
| 2.3                                                                                                    | 3                                                                                                    | MIJN GEGEVENS11                                                                                                    | L                |
| 2.3<br>AC                                                                                                  | 3<br>CF                                                                                                    | MIJN GEGEVENS                                                                                                    | L                |
| 2.3<br>AC                                                                                                  | <b>3</b><br>CCF<br>2.3<br>2.3                                                                                                  | MIJN GEGEVENS       11         REDITATIEAANVRAGEN       11         .1 ZOEKEN NAAR ACCREDITATIEAANVRAGEN       12         .2 OVERZICHT ACCREDITATIEAANVRAGEN PER STATUS       13                                                                                                    | L<br>2<br>3      |
| 2.3<br>AC<br>2<br>2.4                                                                                      | 3<br>CF<br>2.3<br>2.3<br>4                                                                                                    | MIJN GEGEVENS       11         REDITATIEAANVRAGEN       11         .1 ZOEKEN NAAR ACCREDITATIEAANVRAGEN       12         .2 OVERZICHT ACCREDITATIEAANVRAGEN PER STATUS       13         NASCHOLINGSBEOORDELING       18                                                                                                    | L<br>2<br>3<br>3 |
| 2.3<br>AC<br>2.4                                                                                           | <b>3</b><br>2.3<br>2.3<br><b>4</b><br>2.4<br>2.4<br>2.4                                                                        | MIJN GEGEVENS       11         REDITATIEAANVRAGEN       11         .1 ZOEKEN NAAR ACCREDITATIEAANVRAGEN       12         .2 OVERZICHT ACCREDITATIEAANVRAGEN PER STATUS       13         NASCHOLINGSBEOORDELING       18         .1 HET BEOORDELINGSPROCES       16         .2 AANMAKEN STANDAARDTEKST       22         .3 ACTIVITEITENBEOORDELING       24                                                                                                    | L<br>233321      |
| 2.3<br>AC<br>2.4                                                                                           | <b>3</b><br>2.3<br>2.3<br><b>4</b><br>2.4<br>2.4<br>2.4<br>2.4<br>2.4<br>2.4                                                   | MIJN GEGEVENS       11         REDITATIEAANVRAGEN       11         .1 ZOEKEN NAAR ACCREDITATIEAANVRAGEN       12         .2 OVERZICHT ACCREDITATIEAANVRAGEN PER STATUS       13         NASCHOLINGSBEOORDELING       18         .1 HET BEOORDELINGSPROCES       18         .2 AANMAKEN STANDAARDTEKST       22         .3 ACTIVITEITENBEOORDELING       24         .5 WETENSWAARDIGHEDEN RONDOM HET BEOORDELEN       26                                                                                                    | L 23 B 32 H H 5  |
| 2.3<br>AC<br>2.4<br>2<br>2<br>2<br>2<br>2<br>2<br>2<br>2<br>2<br>2<br>2<br>2<br>2<br>2<br>2<br>2<br>2<br>2 | <b>3</b><br>2.3<br>2.3<br><b>4</b><br>2.4<br>2.4<br>2.4<br>2.4<br>2.4<br>2.4<br>2.4<br>2.4<br>5                                | MIJN GEGEVENS       11         REDITATIEAANVRAGEN       11         .1 ZOEKEN NAAR ACCREDITATIEAANVRAGEN       12         .2 OVERZICHT ACCREDITATIEAANVRAGEN PER STATUS       13         NASCHOLINGSBEOORDELING       18         .1 HET BEOORDELINGSPROCES       16         .2 AANMAKEN STANDAARDTEKST       22         .3 ACTIVITEITENBEOORDELING       24         .5 WETENSWAARDIGHEDEN RONDOM HET BEOORDELEN       26         UITLOGGEN       26                                                                                                    | L 23 3 32115;    |
| 2.3<br>AC<br>2<br>2<br>2.4<br>2<br>2<br>2<br>2<br>2<br>2<br>2<br>2<br>2<br>2<br>2<br>2<br>2<br>2<br>2<br>2 | <b>3</b><br>2.3<br>2.3<br><b>4</b><br>2.4<br>2.4<br>2.4<br>2.4<br>2.4<br>2.4<br>2.4<br>2.4<br>2.4<br>2.4                       | MIJN GEGEVENS11REDITATIEAANVRAGEN11.1 ZOEKEN NAAR ACCREDITATIEAANVRAGEN12.2 OVERZICHT ACCREDITATIEAANVRAGEN PER STATUS13NASCHOLINGSBEOORDELING18.1 HET BEOORDELINGSPROCES18.2 AANMAKEN STANDAARDTEKST22.3 ACTIVITEITENBEOORDELING24.424.5 WETENSWAARDIGHEDEN RONDOM HET BEOORDELEN26UITLOGGEN26VAAR KAN IK TERECHT MET MIJN VRAGEN?27                                                                                                    | L 23 3 32115 ;   |
| 2.3<br>AC<br>2.4<br>2.4<br>2.4<br>2.4<br>3<br>3.3                                                          | <b>3</b><br>2.3<br>2.3<br><b>4</b><br>2.4<br>2.4<br>2.4<br>2.4<br>2.4<br>2.4<br>2.4<br>2.4<br><b>5</b><br><b>V</b><br><b>1</b> | MIJN GEGEVENS       11         REDITATIEAANVRAGEN       11         .1 ZOEKEN NAAR ACCREDITATIEAANVRAGEN       12         .2 OVERZICHT ACCREDITATIEAANVRAGEN PER STATUS       13         NASCHOLINGSBEOORDELING       16         .1 HET BEOORDELINGSPROCES       16         .2 AANMAKEN STANDAARDTEKST       22         .3 ACTIVITEITENBEOORDELING       24         .4       24         .5 WETENSWAARDIGHEDEN RONDOM HET BEOORDELEN       26         UITLOGGEN       26         VAAR KAN IK TERECHT MET MIJN VRAGEN?       27         VRAGEN EN STORINGEN BETREFFENDE DE APPLICATIE GAIA       27                            |                  |
| 2.3<br>AC<br>2.4<br>2.2<br>2.2<br>2.2<br>2.2<br>2.2<br>2.2<br>2.2<br>2.2<br>2.2                            | <b>3</b><br>2.3<br>2.3<br><b>4</b><br>2.4<br>2.4<br>2.4<br>2.4<br>2.4<br>2.4<br>2.4<br>2.4<br>2.4<br>2.4                       | MIJN GEGEVENS11REDITATIEAANVRAGEN11.1 ZOEKEN NAAR ACCREDITATIEAANVRAGEN12.2 OVERZICHT ACCREDITATIEAANVRAGEN PER STATUS13NASCHOLINGSBEOORDELING18.1 HET BEOORDELINGSPROCES16.2 AANMAKEN STANDAARDTEKST22.3 ACTIVITEITENBEOORDELING24.5 WETENSWAARDIGHEDEN RONDOM HET BEOORDELEN26UITLOGGEN26VAAR KAN IK TERECHT MET MIJN VRAGEN?27INHOUDELIJKE VRAGEN?27                                                                                                    | L 23332111577    |
| 2.3<br>AC<br>2.4<br>2<br>2<br>2<br>2<br>2<br>2<br>2<br>2<br>2<br>2<br>2<br>2<br>2<br>2<br>2<br>2<br>2<br>2 | 3<br>2.3<br>2.3<br>4<br>2.4<br>2.4<br>2.4<br>2.4<br>2.4<br>2.4<br>2.4<br>2.4<br>2.4<br>2                                       | MIJN GEGEVENS       11         REDITATIEAANVRAGEN       11         .1 ZOEKEN NAAR ACCREDITATIEAANVRAGEN       12         .2 OVERZICHT ACCREDITATIEAANVRAGEN PER STATUS       13         NASCHOLINGSBEOORDELING       16         .1 HET BEOORDELINGSPROCES       16         .2 AANMAKEN STANDAARDTEKST       22         .3 ACTIVITEITENBEOORDELING       24         .4       24         .5 WETENSWAARDIGHEDEN RONDOM HET BEOORDELEN       26         UITLOGGEN       26         VAAR KAN IK TERECHT MET MIJN VRAGEN?       27         VRAGEN EN STORINGEN BETREFFENDE DE APPLICATIE GAIA       27         SIJLAGEN.       26 |                  |
| 2.3<br>AC<br>2.4<br>22<br>2.4<br>2.2<br>22<br>2.1<br>3<br>3.3<br>3.3<br>4<br>4.3                           | 3<br>2.3<br>2.3<br>4<br>2.4<br>2.4<br>2.4<br>2.4<br>2.4<br>2.4<br>2.4<br>2.4<br>2.4<br>2                                       | MIJN GEGEVENS11REDITATIEAANVRAGEN11.1 ZOEKEN NAAR ACCREDITATIEAANVRAGEN12.2 OVERZICHT ACCREDITATIEAANVRAGEN PER STATUS13NASCHOLINGSBEOORDELING12NASCHOLINGSBEOORDELING18.1 HET BEOORDELINGSPROCES116.2 AANMAKEN STANDAARDTEKST22.3 ACTIVITEITENBEOORDELING.24.5 WETENSWAARDIGHEDEN RONDOM HET BEOORDELEN26UITLOGGEN26VAAR KAN IK TERECHT MET MIJN VRAGEN?27VRAGEN EN STORINGEN BETREFFENDE DE APPLICATIE GAIA27INHOUDELIJKE VRAGEN?27SIJLAGEN26AFKORTINGEN EN BEGRIPPEN26                                                                                                    |                  |

#### 1 Inleiding

#### 1.1 Voor wie is deze handleiding?

Deze handleiding is bedoeld voor beoordelaars van accreditatieaanvragen van beroepsverenigingen die gaan werken met de internetapplicatie GAIA.

#### 1.2 Over GAIA

Nascholing is essentieel voor een arts om de juiste competenties en vaardigheden van zijn beroep te behouden. Met ingang van 1 januari 2006 worden er voor de herregistratie van specialisten wettelijke kwalitatieve eisen gesteld. Elke 5 jaar vindt er een toetsmoment plaats, waarbij de specialist moet kunnen aantonen dat hij/zij 200 punten heeft behaald met geaccrediteerde nascholing.

In april 2005 is door de beroepsverenigingen, verzameld in het Accreditatie Overleg van de KNMG, besloten te kiezen voor een gezamenlijk geautomatiseerd systeem, ten behoeve van het proces van accrediteren en herregistreren. Een en ander is uitgewerkt in het project GAIA.

GAIA staat voor: **G**emeenschappelijke **A**ccreditatie **I**nternet **A**pplicatie. GAIA ondersteunt op eenvoudige wijze het proces rondom accrediteren en herregistreren. GAIA is/wordt toegankelijk voor een grote groep gebruikers: artsen, beroepsverenigingen, Registratiecommissies en aanbieders van nascholing. GAIA kent een uniforme werkwijze, resulterend in een hoge mate van efficiency en overzichtelijkheid.

- de arts (professional) heeft de mogelijkheid binnen GAIA te zoeken naar geaccrediteerde nascholing. Punten toegekend aan deze nascholing worden automatisch bijgeschreven aan het persoonlijk dossier wanneer de arts de nascholing heeft bijgewoond.
- beroepsverenigingen (beroepsgroepen / accrediterende verenigingen) gebruiken GAIA
   t.b.v. het proces rondom accreditatie van nascholing.
- aanbieders van nascholing (opleiders) kunnen middels GAIA nascholing aanbieden ter accreditatie.

#### 1.3 ABAN

#### Eén loket voor accreditatie van algemene nascholing

Het Accreditatie Bureau Algemene Nascholing (ABAN) is het centrale loket voor het aanvragen van accreditatie van <u>algemene nascholing voor:</u>

- huisartsen, specialisten ouderengeneeskunde, artsen voor verstandelijk gehandicapten;
- medisch specialisten;
- sociaal geneeskundigen.

De algemene nascholing betreft de niet-medisch inhoudelijke nascholing op het gebied van:

- gezondheidsrecht
- medische ethiek
- communicatie
- managementvaardigheden
- zorgstelsel, e.d.

Het Accreditatie Bureau Medisch Specialisten (ABMS) is per 1 januari 2011 opgegaan in het ABAN. Op dit moment zijn bijna alle verenigingen aangesloten bij het ABAN.

Accreditaties van het **ABAN** zijn geldig voor alle Big-erkende specialismen m.u.v. radiologie. Hoewel het ABAN altijd voor alle specialismen tezamen accreditatie toekent, staat het de aanbieder vrij om de doelgroep van zijn nascholing tot een kleiner aantal specialismen te beperken zoals een nascholing die interessant is voor medisch specialisten, maar niet voor huisartsen.

Meer informatie over het ABAN en de richtlijnen daarvoor zijn te vinden op <u>www.knmg.nl/accreditatie</u>. Contactpersoon van het ABAN wordt mevrouw A. Louw, bureaumanager, <u>a.louw.knmg@cantrijn.nl</u>.

#### 1.4 Accreditatie Bureau Cluster 1 (ABC 1)

#### Eén loket voor vakinhoudelijke nascholing CvAH, Verenso en NVAVG.

Het Accreditatie Bureau Cluster 1 was het centrale loket voor aanvragen van algemene nascholing specifiek voor de NVAVG, Verenso of de CvAH. Vanaf 1 januari 2011 vallen alleen vakinhoudelijke nascholingen voor genoemde beroepsverenigingen onder het ABC1.

Meer informatie is te vinden op <u>www.knmg.nl/abc1</u>.

#### 1.5 Verantwoordelijkheden van de beroepsvereniging

Zodra een aanbieder van nascholing een accreditatieaanvraag heeft verzonden, krijgt de beroepsvereniging hiervan een melding. De beroepsvereniging zal normaal gesproken een <u>factuur</u> opstellen voor de aanbieder. Zodra de aanbieder van nascholing de factuur heeft betaald zal GAIA hiervan melding maken. Dit is het startsein voor de beroepsvereniging om de accreditatieaanvraag te <u>beoordelen</u>.

De beroepsvereniging is verantwoordelijk voor een juiste en nauwkeurige beoordeling en toekenning van <u>punten</u>. Het kan voorkomen dat tijdens de beoordeling duidelijk wordt dat er gegevens ontbreken of dat de aanvraag gewijzigd dient te worden om punten toegekend te krijgen. De beroepsvereniging dient de aanbieder van nascholing hiervan op de hoogte te stellen. Mogelijk zal een <u>aanvullende factuur</u> worden gemaakt voor een gewijzigde aanvraag.

Dit is mede afhankelijk van de wijze waarop het factuurbedrag berekend wordt. Ook deze aanvullende factuur dient te worden opgenomen in de eigen boekhouding.

Als u voor het eerst gaat werken met GAIA

#### 1.6 Voordat u begint

Voordat u begint is het raadzaam de beschikbare demo's door te lopen:

 demo waarin uitgelegd wordt hoe een accreditatieaanvraag door de aanbieder wordt ingediend, is te vinden via URL <u>https://www.pe-online.org/demo/PE\_Website/EDU/demo\_aanbieder.html</u>

Heeft u algemene vragen over GAIA, dan kunt u via verschillende kanalen informatie krijgen:

- De website van de betreffende beroepsvereniging
- De website van de KNMG <u>www.knmg.nl/accreditatie</u>

#### 1.7 Registratie in GAIA

De leverancier van GAIA, Xaurum B.V., draagt zorg voor het registreren van beoordelaars in GAIA. Gegevens die worden vastgelegd zijn onder andere uw volledige naam en uw rol in GAIA. Na registratie ontvangt u logingegevens.

#### 1.8 Toegang tot GAIA

Beoordelaars kunnen toegang krijgen tot GAIA middels de onderstaande link:

| ABAN (Accreditatie Bureau         | https://www.pe-online.org/login/?CalendarPopUp=0&css=66  |
|-----------------------------------|----------------------------------------------------------|
| Algemene Nascholing)              |                                                          |
| AbSg                              | https://www.pe-online.org/login/?CalendarPopUp=0&css=85  |
| ABC1 (Accreditatie Bureau Cluster | https://www.pe-online.org/login/?CalendarPopUp=0&css=126 |
| 1)                                |                                                          |
| CvAH (huisartsen)                 | https://www.pe-online.org/login/?CalendarPopUp=0&css=54  |
| MDL (Maag-Darm-Lever)             | https://www.pe-online.org/login/?CalendarPopUp=0&css=77  |
| NIV (Internisten)                 | https://www.pe-online.org/login/?CalendarPopUp=0&css=55  |
| NOV                               | https://www.pe-online.org/login/?CalendarPopUp=0&css=76  |
| NVvH (Heelkunde)                  | https://www.pe-online.org/login/?CalendarPopUp=0&css=64  |
| NVvP (Psychiatrie)                | https://www.pe-online.org/login/?CalendarPopUp=0&css=57  |
| NVR (Reumatologie)                | https://www.pe-online.org/login/?CalendarPopUp=0&css=68  |
| NVAVG (Artsen verstandelijk       | https://www.pe-online.org/login/?CalendarPopUp=0&css=84  |
| gehandicapten)                    |                                                          |
| NVDV (Dermatologie en             | https://www.pe-online.org/login/?CalendarPopUp=0&css=79  |
| venereologie)                     |                                                          |
| NVK (Kindergeneeskunde)           | https://www.pe-online.org/login/?CalendarPopUp=0&css=62  |
| NVKG (Klinische geriatrie)        | https://www.pe-online.org/login/?CalendarPopUp=0&css=78  |
| NVMM (Medische Microbiologie)     | https://www.pe-online.org/login/?CalendarPopUp=0&css=82  |
| NVN (Neurologie)                  | https://www.pe-online.org/login/?CalendarPopUp=0&css=63  |
| NVOG (Gynaecologen)               | https://www.pe-online.org/login/?CalendarPopUp=0&css=56  |
| Verenso (Verpleeghuisartsen &     | https://www.pe-online.org/login/?CalendarPopUp=0&css=65  |
| sociaal geriaters)                |                                                          |
| NVVG (Nucleaire geneeskunde)      | https://www.pe-online.org/login/?CalendarPopUp=0&css=69  |
| NVVN (Neurochirurgen)             | https://www.pe-online.org/login/?CalendarPopUp=0&css=70  |
| NVVP (Pathologie)                 | https://www.pe-online.org/login/?CalendarPopUp=0&css=80  |
| NVvP (Psychiatrie)                | https://www.pe-online.org/login/?CalendarPopUp=0&css=57  |
|                                   |                                                          |
| VAL (Laboratoriumdiagnostiek)     | https://www.pe-online.org/login/?CalendarPopUp=0&css=74  |
| VKGN (Klinische genetica)         | https://www.pe-online.org/login/?CalendarPopUp=0&css=81  |
| VRA (Revalidatieartsen)           | https://www.pe-online.org/login/?CalendarPopUp=0&css=67  |

| NvvA (Allergologen)                        | https://www.pe-online.org/login/?CalendarPopUp=0&css=71              |
|--------------------------------------------|----------------------------------------------------------------------|
| NVVC (Cardiologie)                         | https://www.pe-online.org/login/?CalendarPopUp=0&css=75              |
| NVALT (Longziekten en                      | https://www.pe-online.org/login/?CalendarPopUp=0&css=73              |
| I UDErCUIOSE)                              | https://www.es.es.line.com/locia/20stande/Dectly_00ecc_02            |
| Nederlandse vereniging voor                | https://www.pe-online.org/login/?CalendarPopUp=0&css=83              |
| Radiologie (NVVR)                          | https://www.pa.apling.arg/lagin/2CalapdarDaplin_08.asg_108           |
| NVAB (Nederlandse vereniging               | nttps://www.pe-online.org/login/?CalendarPopup=0&css=108             |
| voor Arbeids- en<br>bodrijfsgopooskundo)   |                                                                      |
| NVVG (Nederlandse Vereniging               | https://www.pe-online.org/login/2CalendarPopUp=0&ccc=109             |
| voor Verzekeringsgeneeskunde)              |                                                                      |
| KAMG (Koepel van Artsen                    | https://www.pe-online.org/login/?CalendarPopUp=0&css=116             |
| Maatschappii en gezondheid)                |                                                                      |
| AJN (Artsen                                | https://www.pe-online.org/login/?CalendarPopUp=0&css=106             |
| Jeugdgezondheidszorg Nederland)            |                                                                      |
| FMG (Forensisch Medisch                    | https://www.pe-online.org/login/?CalendarPopUp=0&css=115             |
| Genootschap)                               |                                                                      |
| NVA (Nederlandse Vereniging voor           | https://www.pe-online.org/login/?CalendarPopUp=0&css=120             |
| Anesthesiologie)                           |                                                                      |
| NVMM (Nederlandse Vereniging               | https://www.pe-online.org/login/?CalendarPopUp=0&css=114             |
| voor Medische Milieukunde)                 |                                                                      |
| Profielregister Artsen Beleid              | https://www.pe-online.org/login/?CalendarPopUp=0&css=107             |
| &Advies)                                   |                                                                      |
| VIZ (Sectie                                | https://www.pe-online.org/login/?CalendarPopUp=0&css=110             |
| Infectieziektenbestrijding van de          |                                                                      |
| Vereniging van Infectieziekten)            | https://www.executive.com/locia/20-locide.Decitie_00.com/112         |
| workzaam in de                             | <u>https://www.pe-online.org/login/?CalendarPopup=0&amp;css=1</u> 13 |
| Werkzadin in de<br>Tuberculosebestrijding) |                                                                      |
| VIA (Vereniging van Indicerende            | https://www.pe-online.org/login/2CalendarPonLin=0&ccc=112            |
| en Adviserende artsen)                     | <u>Inteps.//www.pe-onnine.org/login/:CalendarPopop=0&amp;css=112</u> |
| Zenuw- en zielsziekten                     | https://www.pe-online.org/login/?CalendarPopUp=0&css=119             |
| NVRO (Nederlandse Vereniging               | https://www.pe-online.org/login/?CalendarPopUp=0&css=138             |
| voor Radiotherapie en Oncologie)           | <u></u>                                                              |
|                                            | https://www.es.es.line.com/leain/20standarDauthe_00.com/141          |
| NVPC (Nederlandse vereniging               | nups://www.pe-online.org/login/?CalendarPopop=0&css=141              |
| NVSHA (Nodorlandso Voroniging              | https://www.po-online.org/login/2calondarPonUn=08ccc=151             |
| van Spoedeisende Huln Artsen)              | $\frac{1100}{100} = 000000000000000000000000000000000$               |
|                                            |                                                                      |
| NVU (Nederlandse Vereniging voor           | https://www.pe-online.org/login/?CalendarPopUp=0&css=130             |
| Urologie)                                  |                                                                      |
| KNO (Vereniging voor Keel-Neus-            | https://www.pe-online.org/_login/?CalendarPopUp=0&css=154            |
| Oorheelkunde en Heelkunde van              |                                                                      |
| het Hoofd-Halsgebied)                      |                                                                      |
| Nederlandse Vereniging voor                | https://www.pe-online.org/ login/?CalendarPopUp=0&css=397            |
| Iropische Geneeskunde en                   |                                                                      |
| Internationale Gezondheidszorg             |                                                                      |
| Vereniging voor Verslavings-               | https://www.pe-online.org/ login/?CalendarPopUp=0&css=367            |
| geneeskunde Nederland (VVGN)               |                                                                      |
| Vereniging voor                            | https://www.pe-online.org/ login/?CalendarPopUp=0&css=499            |
| Ziekenhuisgeneeskunde                      |                                                                      |
| Nederlandse vereniging veer                | https://www.po.oplino.org/login/2ColonderDopl.lp_08.coo_521          |
|                                            | https://www.pe-online.org/ login/?CalendarPopop=0&css=521            |
| donorgeneeskunde (NVDG)                    |                                                                      |
| Nederlandse Vereniging voor                | https://www.pe-online.org/ login/?CalendarPopUp=0&css=550            |
| Thoraxchirurgie (NV/T)                     |                                                                      |
|                                            |                                                                      |
| Cosmetische Geneeskunde                    | https://www.pe-online.org/ login/?CalendarPopUp=0&css=625            |
| (NVCG)                                     |                                                                      |
|                                            |                                                                      |

## 1.9 Toegang tot de nascholingsoverzichten

Elke beroepsvereniging heeft een nascholingsoverzicht, welke met een rechtstreekse link kan worden benaderd:

| ABAN (Accreditatie Bureau         | https://www.pe-online.org/public/index.aspx?pid=66              |
|-----------------------------------|-----------------------------------------------------------------|
| Algemene Nascholing)              |                                                                 |
| AbSg                              | https://www.pe-online.org/public/index.aspx?pid=85              |
| CvAH (huisartsen)                 | https://www.pe-online.org/public/index.aspx?pid=54              |
| ABC1 (Accreditatie bureau cluster | https://www.pe-online.org/lpublic/index.aspx?pid=126            |
| 1)                                |                                                                 |
| MDL (Maag-Darm-Lever)             | https://www.pe-online.org/public/index.aspx?pid=77              |
| NIV (Internisten)                 | https://www.pe-online.org/public/index.aspx?pid=55              |
| NOV (Nederlandse Orthopedische    | https://www.pe-online.org/public/index.aspx?pid=35              |
| Vereniging)                       | <u>Incps.//www.pe-onine.org/public/index.aspx:pid=70</u>        |
| NV(vH (Hoolkundo)                 | https://www.po-opling.org/public/index.aspy2pid=64              |
| NVVII (Heelkullue)                | https://www.pe-online.org/public/index.aspx?pid=04              |
| NVVP (Psychiatrie)                | https://www.pe-online.org/public/index.aspx?pid=57              |
| NVVR (Reumatologie)               | <u>nttps://www.pe-online.org/public/index.aspx?pid=68</u>       |
| NVAVG (Artsen verstandelijk       | https://www.pe-online.org/public/index.aspx?pid=84              |
| gehandicapten)                    |                                                                 |
| NVDV (Dermatologie en             | https://www.pe-online.org/public/index.aspx?pid=79              |
| venereologie)                     |                                                                 |
| NVK (Kindergeneeskunde)           | <u>https://www.pe-online.org/public/index.aspx?pid=62</u>       |
| NVKG (Klinische geriatrie)        | https://www.pe-online.org/public/index.aspx?pid=78              |
| NVMM (Medische Microbiologie)     | https://www.pe-online.org/public/index.aspx?pid=82              |
| NVN (Neurologie)                  | https://www.pe-online.org/public/index.aspx?pid=63              |
| NVOG (Gynaecologen)               | https://www.pe-online.org/public/index.aspx?pid=56              |
| Verenso (Verpleeghuisartsen &     | https://www.pe-online.org/public/index.aspx?pid=65              |
| sociaal geriaters)                | <u></u>                                                         |
| NVVG (Nucleaire geneeskunde)      | https://www.pe-online.org/public/index.aspx?pid=69              |
| NVVN (Neurochirurgen)             | https://www.pe-online.org/public/index.aspx?pid=70              |
| NV//P (Pathologie)                | https://www.pe-online.org/public/index.aspx?pid=70              |
| VAL (Laboratoriumdiagnostick)     | https://www.pc-online.org/public/index.aspx:pid=67              |
| VAL (Laboratoriumulagilostiek)    | https://www.pe-online.org/public/index.aspx?pid_0/              |
| VKGN (KIINISCHE genetica)         | https://www.pe-online.org/public/index.aspx?pid=81              |
| VRA (Revalidatieartsen)           | <u>https://www.pe-online.org/public/index.aspx?pid=67</u>       |
| Allergologen                      | https://www.pe-online.org/public/index.aspx?pid=/1              |
| Cardiologie                       | https://www.pe-online.org/public/index.aspx?pid=75              |
| Longziekten en Tuberculose        | https://www.pe-online.org/public/index.aspx?pid=73              |
| Nederlandse Vereniging voor       | https://www.pe-online.org/public/index.aspx?pid=83              |
| Radiologie (NVvR)                 |                                                                 |
| NVAB (Nederlandse Vereniging      | https://www.pe-online.org/public/index.aspx?pid=108             |
| voor Arbeids- en                  |                                                                 |
| bedrijfsgeneeskunde)              |                                                                 |
| NVVG (Nederlandse Vereniging      | https://www.pe-online.org/public/index.aspx?pid=109             |
| voor Verzekeringsgeneeskunde)     |                                                                 |
| KAMG (Koepel van Artsen           | https://www.pe-online.org/public/index.aspx?pid=116             |
| Maatschappij en gezondheid)       | <u></u>                                                         |
| AJN (Artsen                       | https://www.pe-online.org/public/index.aspx?pid=106             |
| Jeugdgezondheidszorg Nederland)   |                                                                 |
| FMG (Forensisch Medisch           | https://www.pe-online.org/public/index.aspx?pid=115             |
| Genootschan)                      |                                                                 |
| NVA (Nederlandse Vereniging voor  | https://www.pe-online.org/public/index.aspy2pid=120             |
| Anesthesiologie)                  | https://www.pe-onine.org/public/index.dspx:pid=120              |
| NV/MM (Nodorlandso Voroniging     | https://www.po-opling.org/public/index.aspy2pid=114             |
| Norma (Nederlandse vereniging     | https://www.pe-onnine.org/public/index.aspx?pid=114             |
| Drofiolrogistor Artson Delaid     | https://www.po.oplino.org/public/indox.com/2nid_107             |
| Proheiregister Artsen Beleid      | https://www.pe-online.org/public/index.aspx?pid=107             |
| XAUVIES)                          | https://www.sec.es/inc.es/au/////////////////////////////////// |
|                                   | nttps://www.pe-online.org/public/index.aspx?pid=110             |
| Infectieziektenbestrijding van de |                                                                 |
| vereniging van infectieziekten)   |                                                                 |
| vwAw1 (vereniging van Artsen      | <pre>nttps://www.pe-online.org/public/index.aspx?pid=113</pre>  |
| werkzaam in de                    |                                                                 |
| Iuberculosebestrijding)           |                                                                 |
| VIA (Vereniging van Indicerende   | https://www.pe-online.org/public/index.aspx?pid=112             |

| en Adviserende artsen)                                  |                                                     |
|---------------------------------------------------------|-----------------------------------------------------|
| Zenuw- en zielsziekten                                  | https://www.pe-online.org/public/index.aspx?pid=119 |
| NVU (Nederlandse Vereniging voor                        | https://www.pe-online.org/public/index.aspx?pid=130 |
| Urologie)                                               |                                                     |
| NVRO (Nederlandse Vereniging                            | https://www.pe-online.org/public/index.aspx?pid=138 |
| voor Radiotherapie en Oncologie)                        |                                                     |
| NVSHA (Nederlandse Vereniging                           | https://www.pe-online.org/public/index.aspx?pid=151 |
| van Spoedeisende Hulp Artsen)                           |                                                     |
| NVPC (Nederlandse Vereniging voor Plastische Chirurgie) | https://www.pe-online.org/public/index.aspx?pid=141 |
| KNO (Vereniging voor Keel-Neus-                         | https://www.pe-online.org/public/index.aspx?pid=154 |
| Oorheelkunde en Heelkunde van                           |                                                     |
| het Hoofd-Halsgebied)                                   |                                                     |
| Nederlandse Vereniging voor                             | https://www.pe-online.org/public/index.aspx?pid=397 |
| Tropische Geneeskunde en                                |                                                     |
| Internationale Gezondheidszorg                          |                                                     |
| Vereniging voor Verslavings-                            | https://www.pe-online.org/public/index.aspx?pid=367 |
| geneeskunde Nederland (VVGN)                            |                                                     |
| Vereniging voor                                         | https://www.pe-online.org/public/index.aspx?pid=499 |
| Ziekenhuisgeneeskunde                                   |                                                     |
| Nederlandse vereniging voor                             | https://www.pe-online.org/public/index.aspx?pid=521 |
| donorgeneeskunde (NVDG)                                 | ······································              |
| _ 、 ,                                                   |                                                     |
| Nederlandse Vereniging voor                             | https://www.pe-online.org/public/index.aspx?pid=550 |
| Thoraxchirurgie (NVT)                                   |                                                     |
| Cosmetische Geneeskunde                                 | https://www.pe-online.org/public/index.aspx?pid=625 |
| (NVCG)                                                  |                                                     |

Het is aan te raden de betreffende URL's toe te voegen aan uw favorieten.

**N.B.**: De in deze handleiding afgebeelde schermprints laten de huisstijl van de KNMG zien. Met uw eigen URL worden de schermen in GAIA in uw eigen huisstijl getoond.

#### 1.10 Algemene aanwijzingen voor het gebruik van GAIA

- GAIA is een web-based applicatie welke gebruikt kan worden met een standaard Internet Browser. Ondersteund worden Microsoft Internet Explorer 10 en hoger en Mozila Firefox, Chrome en Safari de laatste versie.
- In verschillende schermen wordt tekst onderstreept en verschijnt een 'handje' zodra de muis over deze tekst beweegt. Dit zijn de zogenaamde 'hyperlinks' waarop geklikt kan worden.
- Bij veel velden wordt extra uitleg gegeven. Deze uitleg is te vinden door het aanklikken van het vraagteken [?].
- Verplicht in te vullen gegevens worden aangegeven middels een asterix: \*. Als u verzuimt een verplicht gegeven in te voeren, zal een foutmelding verschijnen. GAIA laat u pas verder gaan als u deze gegevens heeft ingevoerd.
- Velden waarbij een staat zijn zichtbaar in de publieke nascholingsoverzichten van de beroepsverenigingen. Documenten hierbij geüpload kunnen publiek toegankelijk zijn op internet.
- Middels de TAB-toets kunt u de verschillende invoervelden bereiken.

- Gegevens die in kolommen worden gepresenteerd, kunnen worden gesorteerd door te klikken op de kolomnaam.
- Bij grote pagina's kan naar tekst worden gezocht met de standaard zoekfunctie van de Browser CTRL+F.
- Omdat GAIA een internetapplicatie is kan het voorkomen dat de verbinding wordt onderbroken. Wij raden u daarom aan bij het aanvragen van accreditatie de gegevens tussentijds op te slaan. Gebruik daarvoor de button **Opslaan** welke in de meeste schermen bovenin aanwezig is.
- Er kan gebruik worden gemaakt van de rechtermuisknop voor het openen van een nieuw scherm. Het nieuwe scherm wordt dan geopend in een nieuw venster. Hierdoor wordt het terugkeren naar het eerdere scherm vergemakkelijkt. De gegevens die in dit eerdere scherm zijn ingevoerd blijven dan bewaard.

#### 2 Functionaliteit binnen GAIA

#### 2.1 Inloggen in GAIA

Na het aanklikken van de eerder genoemde URL verschijnt het inlogscherm van GAIA:

| PAS OP: Artsen (project<br>zij hun account ge<br>BIG- | GAIA) die niet kunnen inloggen nadat<br>ctiveerd hebben klik eerst hier! |
|-------------------------------------------------------|--------------------------------------------------------------------------|
| zij hun account gea                                   | ctiveerd hebben klik eerst hier!                                         |
| BIG-                                                  |                                                                          |
|                                                       |                                                                          |
| Wachtwoord                                            |                                                                          |
| Gebruikersnaam bewaren                                | op deze computer?                                                        |
|                                                       | inloggen                                                                 |
|                                                       |                                                                          |
| — Inloggegevens opvra                                 | jen?                                                                     |

Er staat een waarschuwing op uw inlogscherm voor de arts. De arts logt in via deze pagina met zijn eigen login gegevens om naar zijn persoonlijk dossier te gaan. U kunt deze waarschuwing als beoordelaar negeren als u aparte login gegevens heeft als beoordelaar. Het is ook mogelijk dat u via uw persoonlijk dossier kunt inloggen als beoordelaar. Deze mogelijkheid heeft u dan via de coördinator door gekregen.

Bent u uw logingegevens vergeten? Klik dan op de betreffende link in het inlogscherm; de logingegevens worden nu door GAIA verstuurd naar uw e-mailadres.

#### 2.2 Het Hoofdscherm

In het **Hoofdscherm** staan alle meldingen die aan u gericht zijn.

| <b>~</b> ^ 1      |                                     |                               |                   |                              | The second second secon |   |
|-------------------|-------------------------------------|-------------------------------|-------------------|------------------------------|----------------------------------------------------------------------------------------------------|---|
|                   | A                                   |                               |                   |                              |                                                                                                    |   |
| gefaciliteerd doo | ≈ kamg                              |                               |                   |                              |                                                                                                    |   |
|                   |                                     | Hoofdscherm                   | Mijn gegevens     | Scholingen <del>-</del>      | Activiteitbeoordeling                                                                                                    |   |
| loofdsch          | erm                                 |                               |                   |                              |                                                                                                    |   |
| Velkom op het     | beheergedeelte van GAIA. Kies in he | t menu de optie van uw keuze. |                   |                              |                                                                                                    |   |
| Postvak           | in (27)                             | n archief                     |                   | Zoek                         |                                                                                                    | ٩ |
|                   | Datum                               | Van                           | Onderwerp         |                              |                                                                                                    |   |
|                   | 20-2-2020 12:25:54                  | KNMG-GAIA                     | Nascholing Ann    | emieke test 7 (ID nummer:    | 392196) toegevoegd om te worden beoordeeld                                                                                                    |   |
|                   | 20-2-2020 12:25:29                  | KNMG-GAIA                     | Nascholing Anne   | emieke test 8 (ID nummer:    | 393954) toegevoegd om te worden beoordeeld                                                                                                    |   |
|                   | 6-3-2019 10:55:09                   | KNMG-GAIA                     | Nascholing Anne   | emieke test bijlage (ID numr | ner: 355757) toegevoegd om te worden beoordeeld                                                                                                    |   |
|                   | 13-2-2019 10:34:35                  | test coordinator              | Activiteit Dr. A. | B. Test (91234567890) - t (B | Buitenlandscholing) toegevoegd om te worden beoordeeld                                                                                                    |   |
|                   |                                     |                               |                   |                              |                                                                                                    |   |

GAIA bericht u over de aanwezigheid van nieuwe meldingen door een e-mailbericht te sturen naar uw persoonlijke e-mailadres. De meldingen dient u in GAIA af te handelen.

Voor beoordelaars genereert GAIA de volgende meldingen:

- dat een nascholing of activiteit is toegevoegd om te beoordelen;
- dat een vraag is gesteld (dit kan zowel een vraag zijn als een antwoord op een gestelde vraag).

U kunt de melding inzien door er op te klikken. Na het openen van de melding kunt u doorklikken naar het betreffende dossier. Desgewenst kunt u de melding in het **Hoofdscherm** archiveren. Hiervoor selecteert u als eerste de betreffende melding(en). Dit doet u door in het vakje voor de melding te klikken. Vervolgens klikt u op het icoontje Instellingen en selecteert u "Plaats selectie in Archief". U kunt zo ook meerdere meldingen selecteren en tegelijkertijd archiveren.

U kunt het bericht ook weer terug plaatsen vanuit het archief in het **Hoofdscherm**. U klikt op het icoontje Instellingen. Daar selecteert u Plaats selectie in Postvak In.

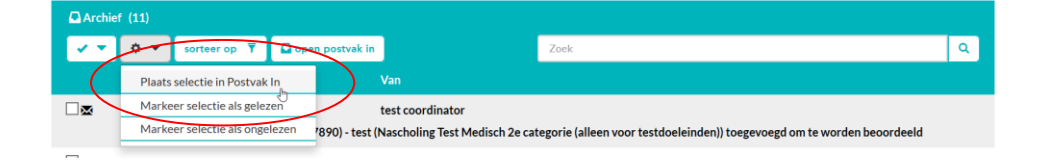

In het **Hoofdscherm** zijn verder nog de volgende menu's beschikbaar:

- 1. Hoofdscherm
- 2. Mijn gegevens;
- 3. Scholingen;
- 4. Activiteitenbeoordeling; (evt.)

#### 2.3 Mijn gegevens

In het menu Mijn gegevens vindt u uw eigen gegevens, zoals deze zijn vastgelegd in GAIA.

|                                                                           | Hoofdscherm                                            | Mijn gegevens                                                                                                    | Scholingen 🗸                                               | Activiteitbeoordeling |  |
|---------------------------------------------------------------------------|--------------------------------------------------------|----------------------------------------------------------------------------------------------------|------------------------------------------------------------|-----------------------|--|
| 🖌 opslaan 🖹 🖻 standaard tek                                               | sten                                                   |                                                                                                    |                                                            |                       |  |
| Mijn gegevens                                                             |                                                        |                                                                                                    |                                                            |                       |  |
| Onderstaand staan uw persoonsgege<br>Als uw naamsgegevens onjuist zijn da | vens die bekend zijn in G<br>n moet u de wijzigingen o | AIA. Het e-mailadres en wach<br>loorgeven aan het Bureau van                                                                                                    | twoord zijn door u zelf te wi<br>de registratiecommissies. | zigen.                |  |
|                                                                           |                                                        |                                                                                                    |                                                            |                       |  |
| Naam*                                                                     |                                                        | Xaurum beoordelaar                                                                                                    |                                                            |                       |  |
| E-mailadres*                                                              |                                                        | marc@sieherma.demo                                                                                                    | n nl                                                       |                       |  |
|                                                                           |                                                        | marcesteberma.uemo                                                                                                    |                                                            |                       |  |
| Gebruikersnaam *                                                          |                                                        | xaurumbeoordelaar                                                                                                    |                                                            |                       |  |
| Wachtwoord                                                                |                                                        | Wachtwoord wijzigen                                                                                                    |                                                            |                       |  |
| Bericht naar mijn E-mail                                                  | 2                                                      | Direct                                                                                                    |                                                            |                       |  |
|                                                                           |                                                        | Direct                                                                                                    |                                                            |                       |  |
|                                                                           | (alloop yoor accred                                    | litationrocos)                                                                                                    |                                                            |                       |  |
| Afwezigheidsmeldingen                                                     | (alleen voor accred                                    | litatieproces)                                                                                                    |                                                            |                       |  |
|                                                                           |                                                        |                                                                                                    |                                                            |                       |  |
| Afwezigheidsmelding verzender                                             | ?                                                      | Geen automatische afweiten der Bereichen der Bereichen | ezigheidsmeldingen verzeno                                 | en                    |  |

De gegevens zijn overgenomen uit de aanmelding van uw beroepsvereniging. Desgewenst kunt u hier uw gegevens wijzigen.

Het e-mailadres dat is vermeld is het adres waar u berichten van GAIA ontvangt.

Uw wachtwoord kunt u zelf wijzigen. Klik daarvoor op de link met de tekst <u>Wachtwoord wijzigen</u>. In het scherm dat volgt vult u uw huidige wachtwoord en uw nieuwe wachtwoord. Het nieuwe wachtwoord dient u te herhalen. Het wachtwoord moet uit minstens 5 karakters bestaan.

U kunt in dit menu tevens aangeven hoe vaak meldingen vanuit GAIA aan u worden gestuurd. Standaard staan deze op *Direct*. Wij raden u aan deze instelling te handhaven. Desgewenst kunt u deze instelling wijzigen in *1X per 24 uur* of *1X per week* of *Nooit*.

**Opmerking**: indien u heeft ingesteld dat e-mailberichten eenmaal per week moeten worden verzonden en u logt tussentijds in in GAIA waarbij u de GAIA-meldingen afhandelt, dan zal GAIA u geen e-mailbericht meer sturen. De meldingen zijn tenslotte al behandeld.

Voor uitleg over standaardteksten, zie paragraaf 3.4.2.

#### Accreditatieaanvragen

In het menu **Scholingen** vindt u een overzicht van *alle* in GAIA opgenomen accreditatieaanvragen.

**Let op!** Dit scherm wordt gebruikt door de coördinatoren van de beroepsverenigingen. Het scherm is beschikbaar voor beoordelaars als extra informatiebron. Accreditatieaanvragen moeten worden beoordeeld via **Nascholingsbeoordeling**.

| Note Note of the second of the second | 4                                                                                                    |                                                                  |                                       |                                    |     |
|----------------------------------------------------------------------------------------------------|----------------------------------------------------------------------------------------------------|------------------------------------------------------------------|---------------------------------------|------------------------------------|-----|
|                                                                                                    | mj                                                                                                    | Hoofdscherm                                                      | Mijn gegevens                         | Scholingen +                       |     |
| Accreditationary regen         The:         ************************************                                                                                                    | Toon afgewezen en teruggestuurde scholingen                                                                                                    |                                                                  |                                       | Accreditatieaanvragen              | (   |
| Tital nacholing         Naam aablieder         ID         ID         A. Nieuwe aanvraag ontvangen         B. Aanvraag in aftwachting van betaling / aanvragen zonder beoordelaars         C. Aanvraag in behandeling         D. Beoordelingen ontvangen         E. Geaccrediteerde nascholingen                                                                                                    | Accreditationanvragen<br>Trac<br>- Om ta zeaken in alle statusser, type lats in de zeakvelden en klik op "Zeaken".<br>- Om ta zeaken in een specifieks status: type lats in de zeakvelden en klik op volgen op<br>- Om maar de dettijs van een nachoding is gaan en dit vestet te behouder. Klik met de r | de link voor de betreffende stat<br>echtermuisklik op het nummer | us.<br>en kies voor openen in nieuw v | Nascholiggsbeoordeling<br>ienster. |     |
| Nam ambider         ID         ID         A. Nieuwe aanvrag ontvangen         B. Aanvraag in afwachting van betaling / anvragen zonder beoordelaars         C. Aanvraag in behandeling         D. Beoordelingen ontvangen         E. Geaccrediteerde nascholingen                                                                                                    | Titel nascholing                                                                                                    |                                                                  |                                       |                                    |     |
| ID A Nieuwe aanvraag ontvangen B. Aanvraag in afwachting van betaling / aanvragen zonder beoordelaars C. Aanvraag in behandeling D. Beoordelingen ontvangen E. Geaccrediteerde nascholingen                                                                                                    | Naam aanbieder                                                                                                    |                                                                  |                                       |                                    |     |
| A. Nieuwe aanvraag ontvangen     B. Aanvraag in afwachting van betaling / aanvragen zonder beoordelaars     C. Aanvraag in behandeling     D. Beoordelingen ontvangen     E. Geaccrediteerde nascholingen                                                                                                    | ID                                                                                                    |                                                                  |                                       |                                    | ga  |
| A. Nieuwe aanvraag ontvangen     B. Aanvraag in afwachting van betaling / aanvragen zonder beoordelaars     C. Aanvraag in behandeling     D. Beoordelingen ontvangen     E. Geaccrediteerde nascholingen                                                                                                    |                                                                                                    |                                                                  |                                       |                                    | 200 |
| A. Nieuwe anvraag ontvangen     B. Aanvraag in afwachting van betaling / aanvragen zonder beoordelaars     C. Aanvraag in behandeling     D. Beoordelingen ontvangen     E. Geaccrediteerde nascholingen                                                                                                    |                                                                                                    |                                                                  |                                       |                                    |     |
| B. Aamvraag in afwachting van betaling / aanvragen zonder beoordelaars     C. Aamvraag in behandeling     D. Beoordelingen ontvangen     E. Geaccrediteerde nascholingen                                                                                                    | A. Nieuwe aanvraag ontvangen                                                                                                    |                                                                  |                                       |                                    |     |
| C, Aanvraag in behandeling D. Beoordelingen ontvangen E. Geaccrediteerde nascholingen                                                                                                    | B. Aanvraag in afwachting van betaling / aanvragen zonder beoor                                                                                                    | delaars                                                          |                                       |                                    |     |
| D. Beoordelingen ontvangen E. Geaccrediteerde nascholingen                                                                                                    | C. Aanvraag in behandeling                                                                                                    |                                                                  |                                       |                                    |     |
| E. Geaccrediteerde nascholingen                                                                                                    | D. Beoordelingen ontvangen                                                                                                    |                                                                  |                                       |                                    |     |
|                                                                                                    | E. Geaccrediteerde nascholingen                                                                                                    |                                                                  |                                       |                                    |     |

Het scherm Accreditatieaanvragen is opgebouwd uit 2 onderdelen:

- het bovenste; deel te gebruiken voor het zoeken naar accreditatieaanvragen
- het onderste deel; hierin staat een overzicht van alle accreditatieaanvragen, opgesplitst naar status

#### 2.3.1 Zoeken naar accreditatieaanvragen

Het bovenste deel van het scherm **Accreditatieaanvragen** geeft u de mogelijkheid naar accreditatieaanvragen te zoeken.

Om te zoeken in alle statussen kunt u de **zoekvelden** <u>Titel nascholing</u> of <u>Naam organisatie</u> invullen. Klik vervolgens op de button **Zoeken** bovenin het scherm. Als resultaat ziet u een overzicht van alle nascholing die voldoen aan de opgegeven zoekvelden. Door te klikken op de betreffende nascholing verschijnen alle gegevens van de nascholing.

U kunt gericht zoeken naar een nascholing door het ingeven van het ID van de nascholing. Door te klikken op de button **Ga naar** komt u meteen in het nascholingsdossier.

Door te klikken op de button **Toon afgewezen en teruggestuurde scholingen** krijgt u een overzicht van alle niet geaccrediteerde nascholingen, opgesplitst naar<u>niet geaccrediteerd</u> (afgewezen op inhoudelijke/kwalitatieve gronden) of teruggestuurd (teruggestuurd vanwege administratieve redenen, zoals onvolledigheid, onjuiste gegevens, ingediend bij verkeerde beroepsvereniging etc.). In dit overzicht ziet u onder andere ook de reden van afwijzing of terug sturen weergegeven.

#### 2.3.2 Overzicht accreditatieaanvragen per status

Het onderste deel van het scherm **Accreditatieaanvragen** bevat alle accreditatieaanvragen, opgesplitst naar status. Door te klikken op de categorie (A, B, C, D of E) worden de onderliggende accreditatieaanvragen getoond.

Categorie A: Nieuwe aanvraag ontvangen

Aanvragen die onder categorie A vallen, zijn alle nascholingen die nog niet in behandeling zijn genomen.

GAIA

|                                                                                                    |                                                                                                    | Hoofdscherm                                                                   | Mijn gegevens                                      | Scholingen 👻                               | Activiteitbeoordeling |                                             |                                |                      |
|----------------------------------------------------------------------------------------------------|----------------------------------------------------------------------------------------------------|-------------------------------------------------------------------------------|----------------------------------------------------|--------------------------------------------|-----------------------|---------------------------------------------|--------------------------------|----------------------|
| toon afgewezer                                                                                      | n en teruggestuurde scholingen                                                                                                    |                                                                               |                                                    |                                            |                       |                                             |                                | ga naa               |
| Accreditatiea<br>Tips:<br>- Om te zoeken in alle<br>- Om te zoeken in een<br>- Om naar de details v | Hanvragen<br>E statussen: type iets in de zoekvelden en klik op 'Zo<br>n specifieke status: type iets in de zoekvelden en klik<br>van een nascholing te gaan en dit venster te behoud | iken'.<br>vervolgens op de link voor de b<br>m, klik met de rechtermuisklik o | etreffende status.<br>19 het nummer en kles voor o | penen in nieuw venster.                    |                       |                                             |                                |                      |
| Titel nascholing                                                                                    |                                                                                                    |                                                                               |                                                    |                                            |                       |                                             |                                |                      |
| Naam aanbieder                                                                                      | r                                                                                                    |                                                                               |                                                    |                                            |                       |                                             |                                |                      |
| ID                                                                                                  |                                                                                                    |                                                                               |                                                    |                                            |                       |                                             |                                | ga naar              |
|                                                                                                    |                                                                                                    |                                                                               |                                                    |                                            |                       |                                             |                                | zoek Q               |
|                                                                                                    | nvraag ontvangen                                                                                                    |                                                                               |                                                    |                                            | ĥ                     |                                             |                                | (244)                |
| A. Nieuwe aa                                                                                        |                                                                                                    |                                                                               |                                                    |                                            |                       |                                             |                                |                      |
| A. Nieuwe aa                                                                                        | Titel nascholing                                                                                                    |                                                                               | ,                                                  | Naam aanbieder                             |                       | Datum<br>eerste<br>uitvoering               | Datum<br>aanvraag              | PAM                  |
| A. Nieuwe aa                                                                                        | Titel nascholing<br>Annemieke test 8                                                                                                    |                                                                               | ;                                                  | Naam aanbieder<br>Gaurum Medical Instituut |                       | Datum<br>eerste<br>uitvoering<br>12-11-2020 | Datum<br>aanvraag<br>20-2-2020 | PAM<br>Xaurum<br>PAM |

Van alle nieuwe accreditatieaanvragen worden in dit overzicht de volgende gegevens getoond:

- ID (uniek nummer van de accreditatieaanvraag);
- Titel nascholing;
- Naam organisatie;
- Datum eerste uitvoering;
- Datum aanvraag.

Door te klikken op het ID van de nascholing worden de details van de nascholing getoond. Gebruikt u de **rechtermuisknop**, dan worden de nascholingdetails in een nieuw scherm getoond.

#### Categorie B: Aanvraag in afwachting van betaling / aanvragen zonder beoordelaars

Aanvragen die onder categorie B vallen zijn:

- alle nascholingen waarvoor een factuur openstaat;
- alle nascholingen waarvoor geen beoordelaar is toegewezen en waaraan nog geen punten zijn toegekend.

|                                                                                                    |                                                                                                    | Hoofdscherm                                                    | Mijn gegevens                                      | Scholingen 👻            | Activiteitbeoc                         | ordeling       |                                   |                   |          |
|----------------------------------------------------------------------------------------------------|----------------------------------------------------------------------------------------------------|----------------------------------------------------------------|----------------------------------------------------|-------------------------|----------------------------------------|----------------|-----------------------------------|-------------------|----------|
| toon afgewezen                                                                                      | i en teruggestuurde scholingen                                                                                                    |                                                                |                                                    |                         |                                        |                |                                   |                   | 90       |
| Accreditatiea<br>Tips:<br>- Om te zoeken in alle<br>- Om te zoeken in een<br>- Om naar de details v | anvragen<br>statussen: type lets in de zoekvelden en klik op Zoeken<br>specifieke status: type lets in de zoekvelden en klik ver<br>van een nascholing te gaan en dit verster te behouder, K | :<br>olgens op de link voor de b<br>lik met de rechtermuisklik | etreffende status.<br>op het nummer en kles voor o | penen in nieuw venster. |                                        |                |                                   |                   |          |
| Titel nascholing                                                                                    |                                                                                                    |                                                                |                                                    |                         |                                        |                |                                   |                   |          |
| Naam aanbieder                                                                                      |                                                                                                    |                                                                |                                                    |                         |                                        |                |                                   |                   |          |
| ID                                                                                                  |                                                                                                    |                                                                |                                                    |                         |                                        |                |                                   |                   | ga n     |
|                                                                                                    |                                                                                                    |                                                                |                                                    |                         |                                        |                |                                   |                   | zoek     |
| A. Nieuwe aa                                                                                        | nvraag ontvangen                                                                                                    |                                                                |                                                    |                         |                                        |                |                                   |                   | (24-     |
| B. Aanvraag i                                                                                       | n afwachting van betaling / aanvragen zonde                                                                                                    | er beoordelaars                                                |                                                    |                         |                                        |                |                                   |                   | (6       |
| ID                                                                                                  | Titel nascholing                                                                                                    |                                                                | Naam aanbieder                                     | () As<br>Beoo           | ntal Datum<br>rd. eerste<br>uitvoering | Datum aanvraag | Zichtbaar in<br>nascholingsagenda | Betaal-<br>status | РАМ      |
|                                                                                                    | Annemieke test 9                                                                                                    |                                                                | Xaurum Medical Instit                              | uut O                   | 12-11-2020                             | 20-2-2020      | Nee                               | Open              | Xaurum P |
| 393954                                                                                              | Autornicke (est o                                                                                                    |                                                                |                                                    |                         |                                        |                |                                   |                   |          |

Van de accreditatieaanvragen in overzicht B worden de volgende gegevens getoond:

- ID (uniek nummer van de accreditatieaanvraag);
- Titel nascholing;
- Naam organisatie;
- In behandeling (aantal gekoppelde beoordelaars);
- Datum eerste uitvoering;
- Zichtbaar in nascholingsagenda;
- Betaalstatus.

Door te klikken op het ID van de nascholing worden de details van de nascholing getoond. Gebruikt u de **rechtermuisknop**, dan worden de nascholingdetails in een nieuw scherm getoond.

**LET OP**: Als een beoordelaar is gekoppeld met "Automatisch na ontvangst betaling" dan wordt deze niet meegeteld. Hij kan pas gaan beoordelen als de betaling is ontvangen.

#### Categorie C: Aanvraag in behandeling

Aanvragen die onder categorie C vallen, zijn nascholingen die zijn gekoppeld aan een beoordelaar.

|                                                                                                    |                                                                                                    | Hoofdscherm                                                                                   | Mijn gegevens                                       | Scholingen <del>+</del> | Activitei       | tbeoordeling   |                                   |        |
|----------------------------------------------------------------------------------------------------|----------------------------------------------------------------------------------------------------|-----------------------------------------------------------------------------------------------|-----------------------------------------------------|-------------------------|-----------------|----------------|-----------------------------------|--------|
| toon afgewezen en te                                                                                                    | ruggestuurde scholingen                                                                                                    |                                                                                               |                                                     |                         |                 |                |                                   |        |
| Accreditatieaanv<br>Tips:<br>- Om te zoeken in alle statu<br>- Om te zoeken in een speci<br>- Om naar de details van ee | ragen<br>ssen: type lets in de zoekvelden en kilk op<br>fieke status: type lets in de zoekvelden er<br>n nascholing te gaan en dit venster te bef | o 'Zoeken'.<br>1 kilk vervolgens op de link voor de t<br>1 ouden, klik met de rechtermulsklik | betreffende status.<br>op het nummer en kles voor o | penen in nieuw venster. |                 |                |                                   |        |
| Titel nascholing                                                                                                    |                                                                                                    |                                                                                               |                                                     |                         |                 |                |                                   |        |
| Naam aanbieder                                                                                                    |                                                                                                    |                                                                                               |                                                     |                         |                 |                |                                   |        |
| ID                                                                                                    |                                                                                                    |                                                                                               |                                                     |                         |                 |                |                                   |        |
|                                                                                                    |                                                                                                    |                                                                                               |                                                     |                         |                 |                |                                   |        |
| A. Nieuwe aanvra                                                                                                    | ag ontvangen                                                                                                    |                                                                                               |                                                     |                         |                 |                |                                   |        |
| B. Aanvraag in afw                                                                                                    | vachting van betaling / aanvrage                                                                                                    | n zonder beoordelaars                                                                         |                                                     |                         |                 |                |                                   |        |
| C. Aanvraag in bel                                                                                                    | nandeling                                                                                                    |                                                                                               |                                                     |                         |                 |                |                                   |        |
|                                                                                                    | Titel nascholing                                                                                                    |                                                                                               | Naam aanbi                                          | ider                    | Datum<br>eerste | Datum aanvraag | Zichtbaar in<br>nascholingsagenda | PAM    |
| D                                                                                                    |                                                                                                    |                                                                                               |                                                     |                         | uitvoering      |                |                                   |        |
| D<br>▼ <u>393954</u>                                                                                                    | Annemieke test 8                                                                                                    |                                                                                               | Xaurum Mer                                          | lical Instituut         | 12-11-2020      | 20-2-2020      | Nee                               | Xaurun |

Van de accreditatieaanvragen in overzicht C worden de volgende gegevens getoond:

- ID (uniek nummer van de accreditatieaanvraag);
- Titel nascholing;
- Naam organisatie
- Datum eerste uitvoering;
- Zichtbaar in nascholingsagenda.

oor te klikken op het ID van de nascholing worden de details van de nascholing getoond. Gebruikt u de **rechtermuisknop**, dan worden de nascholingdetails in een nieuw scherm getoond.

#### Categorie D: Beoordelingen ontvangen

| 4                                                                                    |                                                         |                                                                                                    |                                                                                     |                                      |                               |                |                                   | access services |
|--------------------------------------------------------------------------------------|---------------------------------------------------------|----------------------------------------------------------------------------------------------------|-------------------------------------------------------------------------------------|--------------------------------------|-------------------------------|----------------|-----------------------------------|-----------------|
| \$                                                                                   |                                                         |                                                                                                    | Hoofdscharm                                                                         | Miin gegovens                        | Scholingen T                  |                |                                   |                 |
| Toon afgewezer                                                                       | n en terugg                                             | estuurde scholingen                                                                                                    | Hoordscheim                                                                         | mijii gegevens                       | Scholingen                    |                |                                   |                 |
| Accreditati<br>Tips:<br>- Om te zoeken in<br>- Om te zoeken in<br>- Om naar de detai | eaanvr<br>alle statuss<br>een specifie<br>ils van een r | agen<br>en: type lets in de zoekvelden en klik op 'Zoeken'.<br>ke status: type lets in de zoekvelden en klik vervol<br>ascholing te gaan en dit venster te behouder, klik | gens op de link voor de betreffende statu<br>met de rechtermuisklik op het nummer e | s.<br>n kies voor openen in nieuw ve | nster.                        |                |                                   |                 |
| Titel nascholi                                                                       | ng                                                      |                                                                                                    |                                                                                     |                                      |                               |                |                                   |                 |
| Naam aanbie                                                                          | der                                                     |                                                                                                    |                                                                                     |                                      |                               |                |                                   |                 |
| ID                                                                                   |                                                         |                                                                                                    |                                                                                     |                                      |                               |                |                                   | s               |
|                                                                                      |                                                         |                                                                                                    |                                                                                     |                                      |                               |                |                                   |                 |
|                                                                                      |                                                         |                                                                                                    |                                                                                     |                                      |                               |                |                                   |                 |
| A. Nieuwe                                                                            | aanvraag                                                | ontvangen                                                                                                    |                                                                                     |                                      |                               |                |                                   | (               |
| B. Aanvraa                                                                           | g in afwa                                               | chting van betaling / aanvragen zonder                                                                                                    | beoordelaars                                                                        |                                      |                               |                |                                   |                 |
| C. Aanvraa                                                                           | g in beha                                               | ndeling                                                                                                    |                                                                                     |                                      |                               |                |                                   |                 |
| D. Beoorde                                                                           | elingen or                                              | ntvangen 占                                                                                                    |                                                                                     |                                      |                               |                |                                   |                 |
|                                                                                      | D                                                       | Titel nascholing                                                                                                    | Naam aanbied                                                                        | er [<br>e                            | Datum<br>eerste<br>iitvoering | Datum aanvraag | Zichtbaar in<br>nascholingsagenda | РАМ             |
| <b>~</b> 4                                                                           | 287374                                                  | test Annemieke nr 6                                                                                                    | Xaurum Medic                                                                        | al Instituut 1 8                     | 8-6-2017                      | 20-4-2017      | Nee                               |                 |
| <ul> <li>✓</li> </ul>                                                                | 287373                                                  | test Annemieke nr 5                                                                                                    | Xaurum Medic                                                                        | al Instituut 1 8                     | 8-6-2017                      | 10-4-2017      | Nee                               |                 |
| <b>v</b> 3                                                                           | 276256                                                  | Test Annemieke                                                                                                    | Xaurum Medic                                                                        | al Instituut 1                       | 7-6-2017                      | 5-1-2017       | Nee                               |                 |

Aanvragen die onder categorie D vallen, zijn nascholingen waarvoor de beoordeling (indien sprake is van één beoordelaar) of alle beoordelingen (indien sprake is van meerdere beoordelaars) is/zijn ontvangen door de coördinator.

Van de accreditatieaanvragen in overzicht D worden de volgende gegevens getoond:

- ID (uniek nummer van de accreditatieaanvraag);
- Titel nascholing;
- Naam organisatie;
- Datum eerste uitvoering;
- Zichtbaar in nascholingsagenda.

Door te klikken op het ID van de nascholing worden de details van de nascholing getoond. Gebruikt u de **rechtermuisknop**, dan worden de nascholingdetails in een nieuw scherm getoond.

#### Categorie E: Geaccrediteerde nascholingen

Alle aanvragen onder categorie E zijn geaccrediteerd.

|                                                                                                    | Hoofdscherm                                                             | Mijn gegevens                       | Scholingen 👻 |              |                 |
|----------------------------------------------------------------------------------------------------|-------------------------------------------------------------------------|-------------------------------------|--------------|--------------|-----------------|
| toon afgewezen en teruggestuurde scholingen                                                                                                    |                                                                         |                                     |              |              |                 |
| Accreditatieaanvragen                                                                                                    |                                                                         |                                     |              |              |                 |
| Tips:<br>Om te zoeken in alle statussen: type lets in de zoekvelden en klik op 'Zoeken'.<br>Om te zoeken in een specifieke status: type lets in de zoekvelden en klik vervolgens o<br>Om naar de details van een nascholing te gaan en dit venster te behouden, klik met de | p de link voor de betreffende stat<br>e rechtermuisklik op het nummer o | is.<br>In kies voor openen in nieuw | venster.     |              |                 |
| Titel nascholing                                                                                                    |                                                                         |                                     |              |              |                 |
| Naam aanbieder                                                                                                    |                                                                         |                                     |              |              |                 |
| ID                                                                                                    |                                                                         |                                     |              |              |                 |
|                                                                                                    |                                                                         |                                     |              |              |                 |
|                                                                                                    |                                                                         |                                     |              |              |                 |
| A Nieuwe aanvraag ontvangen                                                                                                    |                                                                         |                                     |              |              |                 |
| R Assurate in structure van betaling / sanuragen ronder beog                                                                                                    | rdelaars                                                                |                                     |              |              |                 |
| D. Adividag in arwacitting van betaling / adividgen zonder beuu                                                                                                    | n delaal 3                                                              |                                     |              |              |                 |
| C Assessments he had a line                                                                                                    |                                                                         |                                     |              |              |                 |
| C. Aanvraag in behandeling                                                                                                    |                                                                         |                                     |              |              |                 |
| C. Aanvraag in behandeling<br>D. Beoordelingen ontvangen                                                                                                    |                                                                         |                                     |              |              |                 |
| C. Aanvraag in behandeling D. Beoordelingen ontvangen E. Geaccrediteerde nascholingen                                                                                                    |                                                                         |                                     |              |              |                 |
| C. Aanvraag in behandeling D. Beoordelingen ontvangen E. Geaccrediteerde nascholingen 10 Titel nascholing                                                                                                    | Naam aanbied                                                            | er                                  | Datum        | Zichtbaar in | Registratie PAN |

Van de accreditatieaanvragen in overzicht E worden de volgende gegevens getoond:

- ID (uniek nummer van de accreditatieaanvraag);
- Titel nascholing;
- Naam organisatie;
- Datum aanvraag;
- Zichtbaar in nascholingsagenda;
- Registratie tot.

Door te klikken op het ID van de nascholing worden de details van de nascholing getoond. Gebruikt u de **rechtermuisknop**, dan worden de nascholingdetails in een nieuw scherm getoond. Reminder.

| - o                                                                                                    | Hoofdscherm                | Mijn gegevens       | Scholingen 🗸 | Activiteitbeoordeling |           |
|----------------------------------------------------------------------------------------------------|----------------------------|---------------------|--------------|-----------------------|-----------|
| annuleren                                                                                                    |                            |                     |              |                       | ga naar 💙 |
| Accreditatieaanvraag Onderstaande gegevens hebben betrekking op de accreditatie Aarvraagegevens nascholing Biljagen Competenties Zoeltermen nascholings Instellingen Beoordelaar(s) Accreditatie Vraag/antwere Aanteka | van deze nascholing        |                     | Reminder     |                       |           |
| ID nummer<br>Titel Nascholing 愛                                                                                                    | 275914<br>Test Annemieke u | itvoering toevoegen |              |                       |           |

Door soms lange overzichten van aanvragen kan het lastig zijn inzicht te houden in bijzonderheden met betrekking tot een aanvraag. Hiervoor kan nu een reminder worden aangemaakt met een korte opmerking die zichtbaar is in het overzicht van aanvragen.

Als u op de link Reminder klikt, ziet u een blok met een tekstveld waar de toelichting kan worden ingezet. De reminder is alleen zichtbaar in het overzicht als er tekst in staat.

|                                                                                                    | Hoofdscherm                                                          | Mijn gegevens                                          | Scholingen 🕶              | Activiteitbeoor   | deling                            |                    |            |
|----------------------------------------------------------------------------------------------------|----------------------------------------------------------------------|--------------------------------------------------------|---------------------------|-------------------|-----------------------------------|--------------------|------------|
| toon afgewezen en teruggestuurde scholingen                                                                                                    |                                                                      |                                                        |                           |                   |                                   |                    | ga naar N  |
| Accreditatieaanvragen<br>jøs<br>Om te zoeken in alle statussen: type lets in de zoekvelden en klik op 'Zoel<br>Om te zoeken in en especifieke status: type lets in de zoekvelden en klik<br>Om naar de detalls van een nascholing te gaan en dit verster te behoude | ken'.<br>vervolgens op de link voor o<br>y, klik met de rechtermuisk | le betreffende status.<br>Ik op het nummer en kles voc | r openen in nieuw venster |                   |                                   |                    |            |
| Titel nascholing                                                                                                    |                                                                      |                                                        |                           |                   |                                   |                    |            |
| Naam aanbieder                                                                                                    |                                                                      |                                                        |                           |                   |                                   |                    |            |
| ID                                                                                                    |                                                                      |                                                        |                           |                   |                                   |                    | ga naar    |
|                                                                                                    |                                                                      |                                                        |                           |                   |                                   |                    | zoek Q     |
|                                                                                                    |                                                                      |                                                        |                           |                   |                                   |                    |            |
| A. Nieuwe aanvraag ontvangen<br>B. Aanvraag in afwachting van betaling / aanvragen zoo                                                                                                    | nder beoordelaars                                                    |                                                        | < lco                     | ontje Re          | eminder m                         | et                 | ~<br>~     |
| C. Aanvraag in behandeling                                                                                                    |                                                                      |                                                        | toe                       | lichting          | verschijnt                        | in het             | ~          |
| D. Beoordelingen ontvangen                                                                                                    |                                                                      |                                                        |                           | erzicht           | -                                 |                    | ~          |
| E. Geaccrediteerde nascholingen                                                                                                    |                                                                      |                                                        |                           |                   |                                   |                    | (161) 🔺    |
| ID Titel nascholing                                                                                                    |                                                                      | Naam aanbieder                                         |                           | Datum<br>aanvraag | Zichtbaar in<br>nascholingsagenda | Registratie<br>tot | РАМ        |
| 352800 Test noerdhoff                                                                                                    |                                                                      | Noordhoff testaccount                                  |                           | 6-2-2019          | aL                                |                    |            |
| 344946 test marc zelf accrediteren en daarna nog e                                                                                                    | en                                                                   | Xaurum Medical Institu                                 | ut 1                      | 6-12-2018         | Ja                                |                    |            |
| 328730 test annemieke                                                                                                    |                                                                      | Xaurum Medical Institu                                 | ut 1                      | 18-12-2018        | Nee                               |                    | Xaurum PAM |
|                                                                                                    |                                                                      | Manager Manager 1 and the                              |                           | 10 10 0017        | A1                                |                    |            |

#### 2.4 Nascholingsbeoordeling

| GA<br>gefaciliteer | d door kn | mş                                               |                         |        |            |               |                            |                  | 🔀 Benchten (/          |
|--------------------|-----------|--------------------------------------------------|-------------------------|--------|------------|---------------|----------------------------|------------------|------------------------|
|                    |           |                                                  | Hoofdschen              | m      | Mijn geg   | evens         | Scholingen 🗸               | Activiteitbeoord | eling                  |
|                    |           |                                                  |                         |        |            |               |                            |                  |                        |
|                    | Naso      | <b>cholingsbeoord</b><br>ordelen accreditatieaar | <b>deling</b><br>wragen |        |            |               | Nascholingsbeoordelir<br>ç | la               |                        |
|                    | Datu      | m naar beoordelaar                               |                         | ID     | Titel nasc | holing        |                            | Datum begin r    | nascholing             |
|                    | 11-1-     | -2017                                            |                         | 276257 | Test Nasc  | holing Annemi | ieke                       | 27-4-2017        |                        |
|                    | 11-1-     | -2017                                            |                         | 276256 | Test Anne  | emieke        |                            | 27-6-2017        |                        |
|                    | Beoord    | eelde accreditatieaanv                           | ragen                   |        |            |               |                            |                  |                        |
|                    |           | Datum gereed                                     | Datum naar beoorde      | laar   | ID         | Titel nascho  | ling                       |                  | Datum begin nascholing |
|                    |           | 11-1-2017                                        | 20-5-2015               |        | 203097     | Test Annemi   | eke                        |                  | 18-12-2014             |
|                    |           | 9-1-2017                                         | 5-1-2017                |        | 276254     | Testaanvraa   | g Annemieke                |                  | 27-9-2017              |

In het menu **Nascholingsbeoordeling** vindt u een overzicht van uw persoonlijk te beoordelen accreditatieaanvragen en de eerder door u beoordeelde accreditatieaanvragen.

U kunt het betreffende nascholingsdossier inzien door te klikken op de datum van de nascholing. Gebruikt u de **rechtermuisknop**, dan worden de nascholingdetails in een nieuw scherm getoond.

#### 2.4.1 Het beoordelingsproces

Accreditatieaanvragen zullen door de coördinator van de accrediterende vereniging kort worden bekeken op volledigheid. Er wordt een factuur aangemaakt voor de aanbieder van nascholing. Doorgaans worden accreditatieaanvragen pas na ontvangst van de betaling doorgestuurd naar de beoordelaar. De beoordelaar ontvangt een melding via GAIA dat de aanvraag beoordeeld kan worden omdat de betaling binnen is. De coördinator kan ook een aparte melding mee sturen met betrekking tot de koppeling.

#### Stap 1: Controleer uw meldingen op te beoordelen accreditatieaanvragen

In het **Hoofdscherm** vindt u de melding(en) van te beoordelen accreditatieaanvragen en activiteiten en eventuele vragen die hierover zijn gesteld door de aanbieder, coördinator of medebeoordelaar. Klik de melding aan. In het bericht kunt u klikken op **Hier**. U komt dan in het nascholingsdossier.

#### Stap 2: Waar bevinden zich de te beoordelen accreditatieaanvragen

Een overzicht van alle te beoordelen accreditatieaanvragen zijn te vinden in het menu Nascholingsbeoordeling. Klik op de *datum* in de kolom **Datum naar beoordelaar**. U komt nu in het nascholingsdossier.

**Opmerking:** als de coördinator van de accrediterende vereniging ervoor heeft gekozen u te koppelen aan de accreditatieaanvraag met de optie "beoordelen na ontvangst betaling" dan zal de accreditatieaanvraag in het beoordelingsoverzicht zichtbaar zijn terwijl deze nog niet aanklikbaar

is. Zodra de betaling is ontvangen wordt de accreditatieaanvraag aanklikbaar en kunt u uw beoordeling geven.

#### Stap 3a: Controleren van de accreditatieaanvraag

In het nascholingsdossier is in principe alle informatie over de nascholing beschikbaar. Door te klikken op de bestanden bij het veld (concept) Programma kunt u de toegevoegde bijlagen inzien. Deze documenten zijn zichtbaar in het publieke nascholingsoverzicht.

#### Stap 3b: Stellen van vragen (optioneel)

Wanneer u vragen heeft over de accreditatieaanvraag biedt GAIA de mogelijkheid om een vraag te stellen aan de coördinator, een collega-beoordelaar of de aanbieder van nascholing. Klik op de button **Vraag/antwoord versturen**.

|                              | Hoofdscherm              | Mijn gegevens                | Scholingen 🗸                | Activiteitbeoordeling |
|------------------------------|--------------------------|------------------------------|-----------------------------|-----------------------|
| rsturen 🔇 terug              |                          |                              |                             |                       |
| /Antwoord                    |                          |                              |                             |                       |
| een vraag/antwoord geven ove | er deze nascholing. Alle | vragen en reacties worden au | tomatisch bewaard bij de na | ischoling.            |
| nascholing                   |                          | Testaanvraag Annemieke (II   | D nummer: 276254)           |                       |
|                              |                          | Xaurum beoordelaar           |                             |                       |
|                              |                          | 🔲 Aanbieder - Dhr. M. Sieb   | ers (Xaurum Medical Institu | ut)                   |
|                              |                          | Johanna Geerlink             |                             |                       |
|                              |                          | Pietje Puk                   |                             |                       |
|                              |                          | test coordinator             |                             |                       |
|                              |                          | Test coördinator Suppor      | t                           |                       |
|                              |                          | 🔲 Xaurum beoordelaar         |                             |                       |
|                              |                          | Xaurum Marc Siebers          |                             |                       |
| ım                           |                          | 11-1-2017                    | Hier k                      | unt u een gewenste    |
| erwerp                       |                          |                              | stand                       | aard tekst selecteren |
|                              |                          |                              |                             |                       |
| gen                          | 2                        | Bestand kiezen               |                             |                       |
| riteit                       |                          | Normaal 🔻                    |                             |                       |
| anvraag teruggestuurd        |                          |                              |                             |                       |
| fwiizing                     | /                        |                              |                             |                       |
| eminder                      |                          |                              |                             |                       |
| <b>T</b>                     |                          |                              |                             |                       |

Alle vragen en antwoorden worden opgeslagen in het nascholingsdossier.

De personen die worden aangevinkt ontvangen een melding in GAIA en een e-mailbericht op hun e-mailadres dat er een vraag is gesteld en kunnen inloggen in GAIA om de vraag te beantwoorden. Wanneer de vraag beantwoord wordt, ontvangt de vraagsteller hiervan een melding van GAIA.

#### Beoordelaar nog een keer gekoppeld.

Sinds kort kan een beoordelaar nu meerdere keren gekoppeld worden. Door deze wijziging kan een beoordelaar die eerder een aanvraag heeft beoordeeld deze opnieuw beoordelen. Bij een afgewezen of teruggestuurde aanvraag is het niet meer nodig om de oude beoordeling te verwijderen, voor de beoordelaar opnieuw kan beoordelen. Stap 3c: Toevoegen aantekening (optioneel)

| GAIA                                                          |                                      |                               |                               | _                                       | _           |
|---------------------------------------------------------------|--------------------------------------|-------------------------------|-------------------------------|-----------------------------------------|-------------|
| gefaciliteerd door knmg                                       |                                      |                               |                               |                                         |             |
|                                                               | Hoofdscherm                          | Mijn gegevens                 | Scholingen 🗸                  | Activiteitbeoordeling                   |             |
| ✓ opslaan X annuleren                                         |                                      |                               |                               |                                         |             |
| Toevoegen aantekenin<br>Hieronder kan extra informatie en bij | <b>g</b><br>ilagen toegevoegd worden | . Nadat nascholing is geacced | liteerd kan er alleen nog maa | ar informatie worden toegevoegd en niet | verwijderd. |
| Titel nascholing                                              | ×                                    |                               | edenteren Euterteleter        | ]                                       |             |
| Onderwerp *                                                   | kunt u defin                         | iëren bij `Mijn gegevens`     | selecteren. Extra teksten     |                                         |             |
| Bijlagen                                                      |                                      |                               |                               |                                         |             |
| Markering                                                     |                                      | r 3                           |                               | L                                       | Ŧ           |
| Aantekening*                                                  |                                      |                               |                               |                                         |             |
| 2                                                             |                                      |                               |                               |                                         |             |
|                                                               |                                      |                               |                               |                                         | ► T         |
| Aanvraag teruggestuurd<br>afwijzing                           |                                      |                               | 2                             |                                         |             |
| reminder                                                      |                                      |                               |                               |                                         |             |
|                                                               |                                      |                               |                               |                                         |             |
|                                                               |                                      |                               |                               |                                         |             |
|                                                               |                                      |                               |                               |                                         |             |
|                                                               |                                      |                               |                               |                                         |             |
|                                                               |                                      |                               |                               |                                         |             |
|                                                               |                                      |                               |                               |                                         | 1.          |

De beoordelaar of coördinator kan een aantekening maken. Klik op de button **Toevoegen aantekening**. Deze aantekening is zichtbaar voor de coördinator van de beroepsvereniging en de beoordelaars. Deze aantekening is NIET zichtbaar voor de aanbieder van de nascholing.

#### Stap 4: Beoordelen van de accreditatieaanvraag

Klik in het nascholingsdossier op de button **Nog geen beoordeling gegeven, klik hier om deze toe te voegen**. U komt nu in het beoordelingsscherm.

| itel nacholing: Test Nacholing Appendix. (ID average |       | 257)                                                              |      |
|------------------------------------------------------|-------|-------------------------------------------------------------------|------|
| Ref nascholing: Test Nascholing Annemieke (ID nummer | : 276 | 257)                                                              |      |
| Categorie(en)                                        | ?     | nascholingspunten                                                 | Tota |
| R                                                    |       | Buitenlandscholing                                                | TOTA |
|                                                      |       | Nascholing Test Medisch (alleen voor testdoeleinden)              |      |
|                                                      |       | Nascholing Test Medisch 2e categorie (alleen voor testdoeleinden) |      |
| Nascholing is vakinhoudelijk akkoord *               |       | Ja                                                                |      |
|                                                      |       | Nee Nee                                                           |      |
|                                                      |       |                                                                   |      |
| Urenverdeling is akkoord *                           | ?     | et O                                                              |      |
|                                                      |       | Nee                                                               |      |
| Beoordeling                                          | ?     |                                                                   |      |
|                                                      |       |                                                                   |      |
|                                                      |       |                                                                   |      |
|                                                      |       |                                                                   |      |
| Bijlages                                             | ?     | Bestand kiezen                                                    |      |
| Zijn de competenties met verdeling juist? (zie ook   | ?     | Ja                                                                |      |
| [?]) *                                               |       | Nee                                                               |      |
|                                                      |       | 🔘 n.v.t.                                                          |      |
| Indian de compatenties niet juist zijn geef hier de  |       |                                                                   |      |
| motivatie in en evt. de juiste verdeling             |       |                                                                   |      |

#### Toelichting op de in te vullen gegevens:

- <u>Categorie</u>: Deze staat standaard op de accrediterende vereniging.
- <u>Punten</u>: Hier kunt u punten invoeren (afhankelijk van instelling per vereniging)Voer hier het aantal punten in; slechts een heel getal is toegestaan. Wanneer een nascholing uit meerdere bijeenkomsten bestaat, voert u per bijeenkomst het aantal punten in als de bijeenkomsten ieder afzonderlijk kunnen worden geaccrediteerd. Wanneer alleen het totaal van alle bijeenkomsten wordt geaccrediteerd, voert u het totaal aantal punten in. Bij de afzonderlijke bijeenkomsten voert u 0 punten in. (N.B.: bijv. de coördinator van de NIV kent zelf de accreditatiepunten toe). De punten zijn een voorstel aan de coördinator. Zij worden niet automatisch overgenomen als de coördinator niets invult m.b.t. punten voor het accrediteren.
- <u>Beoordeling</u>: De tekst in dit veld is niet zichtbaar voor de aanbieder en is alleen voor de dossiervorming. Wanneer u zelf de aanbieder wilt informeren over uw oordeel, kunt u dat doen middels de button: Vraag/antwoord versturen
- <u>Competenties:</u> De beoordelaar kan ook een oordeel geven over de verdeling van de competenties. Zijn de competenties niet juist verdeeld dan kan een advies hierover in een schriftelijke toelichting worden aangegeven. De coördinator kan dan de competenties in de aanvraag wijzigen en opslaan.

Klik op de button **OK** om uw beoordeling op te slaan. Uw beoordeling is nu opgeslagen. Door GAIA wordt nu automatisch een melding gemaakt voor de coördinator van de accrediterende vereniging.

#### 2.4.2 Aanmaken standaardtekst

U kunt binnen GAIA voor verschillende berichten zoals via **Vraag/antwoord**, bij het terug sturen van een aanvraag of bij het afwijzen van een aanvraag, standaardteksten aanmaken.

Om een tekst aan te maken of een selectie te maken uit de aangemaakte standaard teksten gaat u naar **Mijn gegevens** en klikt hierop. In het volgende scherm ziet u de button **Standaardteksten**. Na het klikken hierop kunt u de standaardteksten aanmaken en selecteren

|                                     | Hoofdscherm                | Mijn gegevens                       | Scholingen 🗸                  | Activiteitbeoordeling |  |
|-------------------------------------|----------------------------|-------------------------------------|-------------------------------|-----------------------|--|
| 🗸 opslaan 📃 🖻 standaard te          | ksten                      |                                     |                               |                       |  |
| Mijn gegevens                       | -U                         |                                     |                               |                       |  |
| Onderstaand staan uw persoonsgeg    | evens die bekend zijn in G | AIA. Het e-mailadres en wach        | twoord zijn door u zelf te wi | jzigen.               |  |
| Als uw naamsgegevens onjuist zijn d | an moet u de wijzigingen d | loorgeven aan <u>het Bureau van</u> | de registratiecommissies.     |                       |  |
| Naam*                               |                            | Xaurum beoordelaar                  |                               |                       |  |
|                                     |                            | , all an beoor delbar               |                               |                       |  |
| E-mailadres *                       |                            | marc@sieberma.demo                  | n.nl                          |                       |  |
| Gebruikersnaam*                     |                            |                                     |                               |                       |  |
|                                     |                            | xaurumbeoordelaar                   |                               |                       |  |
| Wachtwoord                          |                            | Wachtwoord wijzigen                 |                               |                       |  |
| Bericht naar mijn E-mail            | 2                          | Direct                              |                               |                       |  |
|                                     |                            |                                     |                               |                       |  |
|                                     |                            |                                     |                               |                       |  |
|                                     |                            |                                     |                               |                       |  |

Door te klikken op de button **Toevoegen** kunt u een nieuwe tekst aanmaken.

| IA                                                                                                    |                                                                                             |                                                                      |                                                           |                                                                           | -      |
|----------------------------------------------------------------------------------------------------|---------------------------------------------------------------------------------------------|----------------------------------------------------------------------|-----------------------------------------------------------|---------------------------------------------------------------------------|--------|
| door knmž                                                                                                    | Hoofdscherm                                                                                 | Mijn gegevens                                                        | Scholingen 🗸                                              | Activiteitbeoordeling                                                     |        |
| + toevoegen < terug<br>Standaard teksten<br>Hieronder staan alle standaard tekst<br>Een standaard tekst kunt u gebruike<br>systeem selecteren waardoor u niet | ten die u kunt gebruiken in i<br>en op diverse plaatsen binne<br>telkens de teksten moet ty | het systeem. Klik op toevoeg<br>en pe-online (vraag/antwoord<br>pen. | en om een nieuwe standaar<br>I, aantekeningen, goed- afke | d tekst aan te maken.<br>euringen). De standaard tekst kunt u dan op deze | elocat |
| Omschrijving                                                                                                    |                                                                                             |                                                                      |                                                           |                                                                           |        |
| Aanvraag teruggestuurd                                                                                                    |                                                                                             |                                                                      |                                                           |                                                                           |        |
| afwijzing                                                                                                    |                                                                                             |                                                                      |                                                           |                                                                           |        |
| reminder                                                                                                    |                                                                                             |                                                                      |                                                           |                                                                           |        |

Door op de omschrijving van een aangemaakte standaard tekst te klikken kunt u hierin nog wijzigingen doorvoeren.

# GAIA

|                                                         | Hoofdscherm               | Mijn gegevens                     | Scholingen 🗸              | Activiteitbeoordeling |  |  |  |
|---------------------------------------------------------|---------------------------|-----------------------------------|---------------------------|-----------------------|--|--|--|
| ✓ opslaan X annuleren                                   |                           |                                   |                           |                       |  |  |  |
| Standaard teksten<br>Voer een naam in voor uw standaard | tekst en vul daaronder de | e tekst in die u wilt gebruiken b | oij uw bericht.           |                       |  |  |  |
| Naam:* Afwijzing                                        |                           |                                   |                           |                       |  |  |  |
| Beschrijving: *                                         |                           | Helaas is uw aanvraag             | voor accreditatie afgewez | en.                   |  |  |  |
|                                                         |                           | Vriendelijke groet,               |                           |                       |  |  |  |
|                                                         |                           | GAIA Beheer.                      |                           |                       |  |  |  |
|                                                         |                           |                                   |                           |                       |  |  |  |
|                                                         |                           |                                   |                           |                       |  |  |  |
|                                                         |                           |                                   |                           |                       |  |  |  |

Als u in een aanvraag bijvoorbeeld naar het Vraag/antwoord scherm gaat, ziet u boven het veld waar de tekst in komt, de mogelijkheid een standaard tekst te kiezen. Hiertoe klikt u op de dropdown list. Daarnaast kunt u in het tekstveld naast de standaardtekst nog andere, eigen tekst toevoegen en eveneens de geadresseerde selecteren.

|                                                      | Hoofdscherm                | Mijn gegevens                                                                                                    | Scholingen 🗸                     | Activiteitbeoordeling |
|------------------------------------------------------|----------------------------|----------------------------------------------------------------------------------------------------|----------------------------------|-----------------------|
| versturen 🕻 terug                                    |                            |                                                                                                    |                                  |                       |
| aag/Antwoord                                         |                            |                                                                                                    |                                  |                       |
| int u een vraag/antwoord geven                       | over deze nascholing. Alle | vragen en reacties worden au                                                                                                    | tomatisch bewaard bij de na      | ascholing.            |
| Titel nascholing                                     |                            | Test Nascholing Annemieke                                                                                                    | (ID nummer: 276257)              |                       |
| Van                                                  |                            | Xaurum beoordelaar                                                                                                    |                                  |                       |
| Aan                                                  |                            | <ul> <li>Aanbieder - Dhr. M. Sieb</li> <li>Johanna Geerlink</li> <li>test coordinator</li> <li>Test coördinator Suppor</li> <li>Xaurum beoordelaar</li> <li>Xaurum Marc Siebers</li> </ul> | ers (Xaurum Medical Institu<br>t | uut)                  |
| Datum                                                |                            | 11-1-2017                                                                                                    |                                  |                       |
| Onderwerp                                            |                            |                                                                                                    |                                  |                       |
| Bijlagen                                             | ?                          | Bestand kiezen                                                                                                    |                                  |                       |
| Prioriteit                                           |                            | Normaal 🔻                                                                                                    |                                  |                       |
| Bericht                                              |                            |                                                                                                    |                                  |                       |
| 2<br>Aanvraag teruggestuurd<br>afwijzing<br>reminder | ▼                          | <u>IU</u> S                                                                                                    |                                  | ο 🙊 🗮 Ω Format ,      |

#### 2.4.3 Activiteitenbeoordeling.

#### 2.4.4

| AIA                            |                                      |                                                 |                       |                |            |                     |
|--------------------------------|--------------------------------------|-------------------------------------------------|-----------------------|----------------|------------|---------------------|
|                                | Hoofdsche                            | rm Mijn gegevens                                | Scholingen 🔻          | Activiteitbeoc | ordeling   |                     |
| Activiteitb<br>Te beoordelen a | <b>beoordeling</b><br>ctiviteiten    |                                                 |                       |                |            |                     |
| Datum<br>gekoppeld             | arts                                 | Categ                                           | orie                  | Activiteit     | Datum ac   | tiviteit            |
| 13-2-2019                      | Dr. A.B. Test (91234567              | 890) Buiter                                     | nlandscholing         | t              | 1-1-2019   | ,                   |
| Beoordeelde act                | ്<br>tiviteiten                      |                                                 |                       |                |            |                     |
| Datum<br>beoordeeld            | arts                                 | Categorie                                       |                       | Activiteit     |            | Datum<br>activiteit |
| 25-1-2017                      | Dr. A.B. Test (91234567890)          | Nascholing Test Medisch 2e c<br>testdoeleinden) | ategorie (alleen voor | test           |            | 12-12-2015          |
| 11-1-2016                      | Dr. B.C. Nogeentest<br>(12345678901) | Buitenlandscholing                              |                       | testje marc b  | ouitenaInd | 1-10-2011           |

De artsen hebben toegang tot hun persoonlijk elektronische dossier in GAIA. Artsen kunnen ook zelf activiteiten toevoegen aan hun dossier. In het algemeen moeten deze activiteiten worden beoordeeld en/of goedgekeurd worden door de vereniging. Als de coördinator u als beoordelaar heeft gekoppeld aan een activiteit, krijgt u daarvan een melding in uw **Hoofdscherm**. U kunt via deze melding naar het betreffende beoordelingsscherm gaan. U kunt ook klikken op de knop **Activiteitenbeoordeling** in het menu boven in beeld. U krijgt dan bovenstaand scherm. Door te klikken op de datum opent u het scherm waar u de beoordeling kunt invoeren.

| geracinteers door KIIIIN                                                                                                    |                       |                                |                    |                       |           |
|----------------------------------------------------------------------------------------------------|-----------------------|--------------------------------|--------------------|-----------------------|-----------|
|                                                                                                    | Hoofdscherm           | Mijn gegevens                  | Scholingen 🗸       | Activiteitbeoordeling |           |
| terug                                                                                                    |                       |                                |                    |                       | ga naar 💙 |
|                                                                                                    |                       |                                |                    |                       |           |
| Goedkeuren/afwijzen activiteiten                                                                                                    |                       |                                |                    |                       |           |
| Op dit scherm treft u alle gegevens aan van de ingevoerde a                                                                              | tiviteit.             |                                |                    |                       |           |
| Gegevens activiteit<br>Uw activiteitheoordeling<br>Activiteitenbeoordelaar(s)<br>Vraag/antwoord<br>Aantekeningen coördinator/beoordelaar |                       |                                |                    |                       |           |
|                                                                                                    |                       |                                |                    |                       |           |
| Naam                                                                                                    | Dr. A.B. Test (91234  | 567890)                        |                    |                       |           |
| (Sub)specialisme                                                                                                    | zz alleen voor testdo | eleinden                       |                    |                       |           |
| Activiteit                                                                                                    | test                  |                                |                    |                       |           |
| Categorie                                                                                                    | Nascholing Test Mee   | disch 2e categorie (alleen voo | or testdoeleinden) |                       |           |
| Datum activiteit voltooid                                                                                                    | 12-12-2015            |                                |                    |                       |           |
| Ingevoerd door                                                                                                    | Arts zelf             |                                |                    |                       |           |
| Datum ingevoerd                                                                                                    | 28-12-2015 10:56:0    | 6                              |                    |                       |           |
| Punten                                                                                                    | 4                     |                                |                    |                       |           |
| Competenties                                                                                                    | Commur                | nicatie 100%                   | 5                  |                       |           |

Afhankelijk van de instelling door de coördinator kunt u een beoordeling geven als advies of een beoordeling geven en goed- of afkeuren, punten wijzigen naar beneden en een opmerking invoeren. De gewijzigde punten en de opmerking komen direct in het dossier van de arts terecht. Om een beoordeling te geven klikt u op de knop Nog geen beoordeling gegeven.

|                                                                        | - | Naurum                          |                    |  |
|------------------------------------------------------------------------|---|---------------------------------|--------------------|--|
| Adresgegevens Aanbieder                                                | 2 | Breda                           |                    |  |
| Certificaat                                                            | 2 | Bestand                         |                    |  |
|                                                                        |   | nijntjepost.doc (niet aanwezig) |                    |  |
|                                                                        |   |                                 |                    |  |
| Uw activiteitbeoordeling                                               |   |                                 |                    |  |
| Om deze activiteit te beoordelen klik op de knop hieronder.            |   |                                 |                    |  |
| De activiteitbeheerder heeft de volgende instructie voor u meegegeven: |   |                                 |                    |  |
| test                                                                   |   |                                 |                    |  |
| nog geen beoordeling gegeven, klik hier om deze toe te voegen.         |   |                                 |                    |  |
|                                                                        |   |                                 |                    |  |
| Hieronder vindt u de gegevens betreffende de activiteitbeoordelingen.  |   |                                 |                    |  |
|                                                                        |   |                                 |                    |  |
| Activiteitenbeoordelaar                                                |   |                                 | Datum<br>gekoppeld |  |
|                                                                        |   |                                 |                    |  |

Daarna kunt u afhankelijk van de instelling door de coördinator, punten wijzigen naar beneden en daar boven een opmerking invoeren.

#### 2.4.5 Wetenswaardigheden rondom het beoordelen

#### Het lukt niet om te beoordelen. Hoe komt dat?

Een beoordeling kan niet meer worden gedaan als accreditatiepunten zijn toegekend. Neemt u in dat geval contact op met de coördinator.

#### Er staan nog te beoordelen aanvragen in het overzicht, die al zijn geaccrediteerd. Hoe komt dat?

U hebt geen oordeel gegeven en de coördinator heeft de nascholing al geaccrediteerd. Wilt u uw beoordeling alsnog geven, dan kan de coördinator de toegekende accreditatiepunten tijdelijk verwijderen. Het dossier is dan voor u weer beschikbaar. U kunt vervolgens uw oordeel geven, waarna de coördinator de nascholing opnieuw kan accrediteren. De aanvraag is nu uit uw overzicht verdwenen.

#### Ik wil terugkomen op een beoordeling; hoe doe ik dat?

Heeft u uw beoordeling gegeven, dan kunt u deze niet meer wijzigen. Wilt u toch terugkomen op uw eerdere beoordeling, dan kunt u de coördinator van de accrediterende beroepsvereniging verzoeken om losgekoppeld te worden van de accreditatieaanvraag. De coördinator moet u daarna opnieuw koppelen aan de aanvraag. Nu is het mogelijk uw beoordeling opnieuw te geven.

#### 2.5 Uitloggen

U kunt uitloggen uit GAIA door in het menu voor **Uitloggen** te kiezen.

3 Waar kan ik terecht met mijn vragen?

#### 3.1 Vragen en storingen betreffende de applicatie GAIA

Voor problemen en storingen in GAIA of voor vragen over Financieel Beheer kunt u opnemen met de helpdesk;

- telefonisch: op werkdagen van 9.00 tot 13.00 op telefoonnummer 076 54 99 999
- > per e-mail naar

#### 3.2 Inhoudelijke vragen?

Heeft u na het lezen van deze handleiding nog vragen, dan kunt u meer informatie vinden in het document "Veelgestelde vragen van beoordelaars". Dit document is te vinden op de website <u>www.knmg.nl/accreditatie</u>. U klikt op de knop Accreditatiecommissies

Heeft u inhoudelijke vragen met betrekking tot een accreditatieaanvraag, dan kunt u contact opnemen met de coördinator van de accrediterende beroepsvereniging.

Heeft u beleidsmatige vragen over GAIA en/of het accreditatieproces, dan kunt u contact opnemen met de KNMG, Infodesk, bereikbaar via e-mail Infodesk: gaia@fed.knmg.nl

Heeft u inhoudelijke vragen over het ABAN, dan kunt u contact opnemen met mevrouw A. Louw, bureaumanager: <u>a.louw.knmg@cantrijn.nl</u>.

# 4 Bijlagen

## 4.1 Afkortingen en begrippen

| Afkorting/begrip    | Omschrijving                                                              |
|---------------------|---------------------------------------------------------------------------|
| AO                  | Accreditatie Overleg                                                      |
| GAIA                | Gemeenschappelijke Accreditatie Internet Applicatie                       |
| PE-Online           | Basisapplicatie (PE staat voor Permanente Educatie)                       |
| Cluster 1           | Huisartsen, verpleeghuisartsen en artsen voor verstandelijk gehandicapten |
| Cluster 2           | Medisch specialisten                                                      |
| Cluster 3           | Sociaal geneeskundigen                                                    |
| Voorlopers          | De pilot verenigingen CvAH, NVvP, NIV, (NVOG)                             |
| MSRC                | Medisch Specialisten Registratie Commissie                                |
| HVRC                | Huisarts en Verpleeghuisarts Registratie Commissie                        |
| SGRC                | Sociaal Geneeskundigen Registratie Commissie                              |
| ABAN                | Accreditatie Bureau Algemene Nascholing                                   |
| Uitvoering          | Nascholing (kan bestaan uit meerdere bijeenkomsten)                       |
| Bijeenkomst         | Dag of dagdeel                                                            |
| Herhaling           | Reeds bekende uitvoering                                                  |
| Accreditatietermijn | Termijn waarbinnen een herhalingsaanvraag kan worden ingediend            |
| IA                  | Instellingsaccreditatie                                                   |
| BIA                 | Beperkte Instellingsaccreditatie                                          |
| PAM                 | Perifere accreditatie medewerker                                          |

#### 4.2 E-mail berichten die u kunt ontvangen van GAIA

Vanuit het beoordelingsproces in GAIA worden de volgende meldingen aangemaakt voor de beoordelaar:

- a. Een nascholing is toegevoegd om te worden beoordeeld;
- b. De coördinator of aanbieder heeft een vraag gesteld;
- c. Er is antwoord gegeven op een eerder gestelde vraag.

Middels een e-mailbericht wordt u geïnformeerd over de aanwezigheid van nieuwe meldingen in GAIA. U kunt uw meldingen afhandelen door in te loggen in GAIA.

Het e-mailbericht dat door GAIA wordt aangemaakt ziet er als volgt uit:

| Van       | noreply@pe-online.org [mailto:noreply@pe-online.org] |
|-----------|------------------------------------------------------|
| Verzonden | <datum en="" tijd=""></datum>                        |
| Aan       | <naam beoordelaar=""></naam>                         |
| Onderwerp | Er zijn <aantal> nieuwe berichten</aantal>           |

Geachte heer/mevrouw,

Er zijn nieuwe berichten aanwezig in GAIA:

Nascholing XXXXX (ID nummer: 24155) toegevoegd om te worden beoordeeld

Vraag gesteld over nascholing XXXXX (ID nummer: 24155) - <naam beroepsvereniging>

Ga naar <u>https://www.pe-online.org/login/?CalendarPopUp=0&css=58</u> en log in om de berichten te bekijken.

Dit bericht is automatisch gegenereerd.